# MASARYKOVA UNIVERZITA PEDAGOGICKÁ FAKULTA KATEDRA FYZIKY, CHEMIE A ODBORNÉHO VZDĚLÁVÁNÍ

# SBÍRKA ÚLOH POČÍTAČE V CHEMII

Příloha diplomové práce

Vedoucí diplomové práce: doc. Mgr. Hana Cídlová, Dr.

Vypracovala:

Bc. et Bc. Eliška Cvingráfová

Brno 2013

# Obsah

| <u>ÚVOD</u>                         | 2         |
|-------------------------------------|-----------|
| <u>1</u> ZADÁNÍ ÚLOH                | 3         |
|                                     |           |
| 1.1 ZÁKLADY TYPOGRAFIE              |           |
| 1.1.1 CVIČENÍ BEZ PRÁCE S POČÍTAČEM | 3         |
| 1.1.2 CVIČENÍ S PRACÍ NA POČÍTAČI   | 8         |
| 1.2 MICROSOFT OFFICE WORD           | 9         |
| 1.2.1 CVIČENÍ BEZ PRÁCE S POČÍTAČEM | 9         |
| 1.2.2 CVIČENÍ S PRACÍ NA POČÍTAČI   |           |
| 1.3 MICROSOFT OFFICE EXCEL          | 16        |
| 1.3.1 CVIČENÍ S PRACÍ NA POČÍTAČI   |           |
| 1.4 CHEMSKETCH                      | 22        |
| 1.4.1 CVIČENÍ S PRACÍ NA POČÍTAČI   | 22        |
| 1.5 CHEMICKÁ INFORMATIKA            |           |
| 1.5.1 CVIČENÍ BEZ PRÁCE S POČÍTAČEM | 27        |
| 1.5.2 CVIČENÍ S PRACÍ NA POČÍTAČI   |           |
| 2 . Ďfšení íli oh                   | 30        |
| Z KESEN ULON                        | <u></u>   |
| 2.1 ZÁKLADY TYPOGRAFIE              |           |
| 2.1.1 CVIČENÍ BEZ PRÁCE S POČÍTAČEM |           |
| 2.1.2 CVIČENÍ S PRACÍ NA POČÍTAČI   |           |
| 2.2 MICROSOFT OFFICE WORD           |           |
| 2.2.1 CVIČENÍ BEZ PRÁCE S POČÍTAČEM |           |
| 2.2.2 CVIČENÍ S PRACÍ NA POČÍTAČI   |           |
| 2.3 MICROSOFT OFFICE EXCEL          |           |
| 2.3.1 CVIČENÍ S PRACÍ NA POČÍTAČI   |           |
| 2.4 CHEMSKETCH                      |           |
| 2.4.1 CVIČENÍ S PRACÍ NA POČÍTAČI   |           |
| 2.5 CHEMICKÁ INFORMATIKA            |           |
| 2.5.1 CVIČENÍ BEZ POČÍTAČE          |           |
| 2.5.2 CVIČENÍ S PRACÍ NA POČÍTAČI   |           |
|                                     |           |
| SEZNAM POMOCNYCH SOUBORU            | <u>40</u> |
| POUŽITÉ INFORMAČNÍ ZDROJE           |           |

# Úvod

Tato sbírka úloh je primárně určena posluchačům předmětu Počítače v chemii na Pedagogické fakultě Masarykovy univerzity, může však být přínosná i studentům jiných vysokých škol nebo učitelům přírodních věd na základních a středních školách a všem dalším zájemcům.

Hlavním cílem této sbírky úloh je nabídnout studentům výukový materiál vhodný pro procvičení probírané látky v předmětu Počítače v chemii.

Tato sbírka úloh přináší cvičení tématicky rozdělená do pěti kapitol: Základy typografie, MS Office Word, MS Office Excel, ChemSketch a chemická informatika. Toto dělení respektuje strukturu sylabu předmětu Počítače v chemii.

Kapitoly jsou rozděleny na část s úkoly bez práce s počítačem a na část, kde je pro vypracování úkolů nutná práce u počítače. Studenti i vyučující tak mohou volit formu procvičování dle aktuálních materiálních možností. Nedílnou součástí sbírky úloh jsou také elektronické soubory, které jsou podkladem pro práci s některými cvičeními.

Všechna cvičení obsahují i autorská řešení.

Vzhledem k povaze některých cvičení (především z kapitoly Chemická informatika), která jsou závislá na datech získaných z internetu, je nutné sbírku úloh pravidelně aktualizovat. V případě, že naleznete ve sbírce úloh neaktuální informace nebo jiné chyby, ohlaste, prosím, tuto skutečnost autorce nebo vedoucí práce.

Přeji vám příjemnou práci.

Autorka

# 1 Zadání úloh

# 1.1 Základy typografie

## 1.1.1 Cvičení bez práce s počítačem

#### 1. Vyberte dvě správné odpovědi. Typografie je:

- a) věda zabývající se sazbou a knihtiskem
- b) věda zabývající se tvorbou map
- c) výraz označující grafické řešení textové části tiskovin
- d) součást programu Microsoft Word 2003 obsahující typy písma

#### 2. Neproporcionální písmo je (vyberte jednu správnou odpověď):

- a) synonymum pro tzv. kapitálky
- b) typ písma, kdy různá písmena mají různou šířku
- c) typ písma, kdy všechna písmena mají stejnou šířku
- d) písmo s nevhodnou osnovou
- 3. Co označuje pojem NORMOSTRANA?
- Jaké jsou možnosti pro zvýraznění textu v černobílém tištěném dokumentu? Uved'te alespoň tři.

#### 5. Co označují pojmy BOLD a ITALIKA?

6. Vyberte vhodné kombinace kláves pro psaní horních a spodních indexů, přednastavené v MS Word.

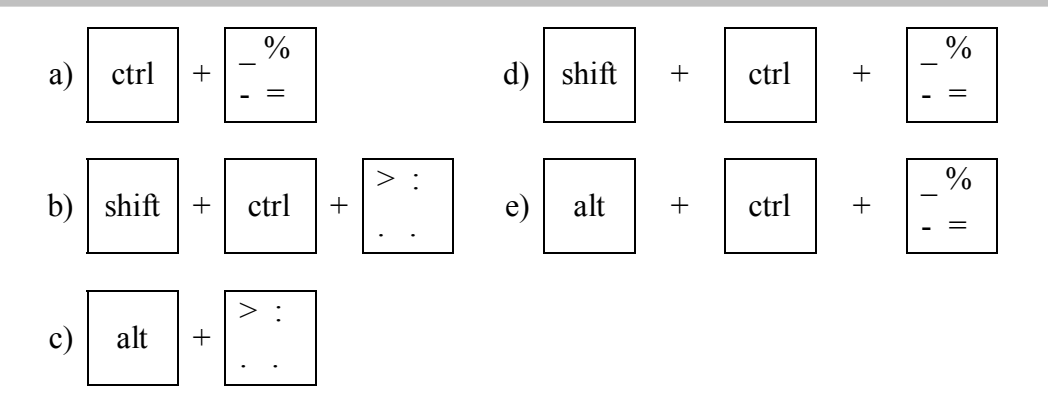

7. Jaká kombinace kláves je v programu WORD implicitně nastavená pro psaní tzv. pevné mezery? Jakým symbolem se tato mezera zobrazí v režimu netisknutelných znaků?

#### Přiřad'te implicitně nastaveným klávesovým zkratkám programu WORD (a – e) jejich význam (1 – 5):

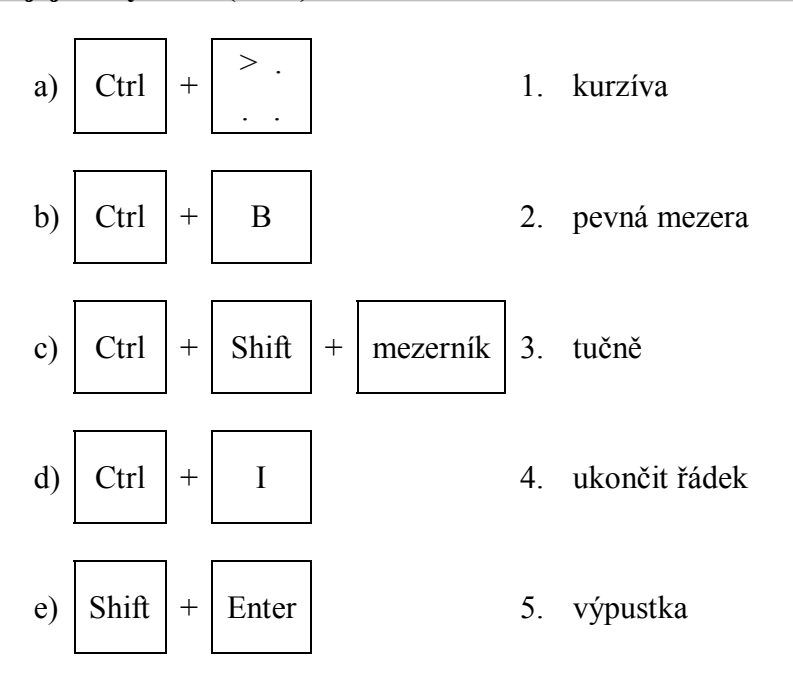

#### 9. Doplňte tabulku:

|    | titul | slovní vyjádření | před/za jménem |
|----|-------|------------------|----------------|
| a) | PhDr. |                  |                |
| b) | Ph.D. |                  |                |
| c) | CSc.  |                  |                |
| d) | doc.  |                  |                |
| e) | Mgr.  |                  |                |

10. Uveď te dva různé způsoby, jak je možné přesunout osamocené písmeno na konci řádku na nový řádek.

11. Jak nazýváme samostatný textový řádek na začátku stránky? Co o něm říkají typografické zásady?

12. Rozhodněte, zda na místa označená v textu 🗆 patří obyčejná mezera (·) nebo pevná mezera (°).

Jaká je procentuální $\square$ koncentrace NaOH ve $\square$ vzorku, jestliže na navážku 0,2020 $\square$ g vzorku bylo při titraci spotřebováno 10,50 ml $\square$ HCl o $\square$  koncentraci 0,3490 $\square$ mol·dm<sup>-3</sup>?

13. Rozhodněte, zda jde o písmo proporcionální (p) či neproporcionální (n). Pro rozhodnutí vám může posloužit pomocné měřítko pod textem, z kterého odečtěte šířku některých písmen (např. porovnejte m a i).

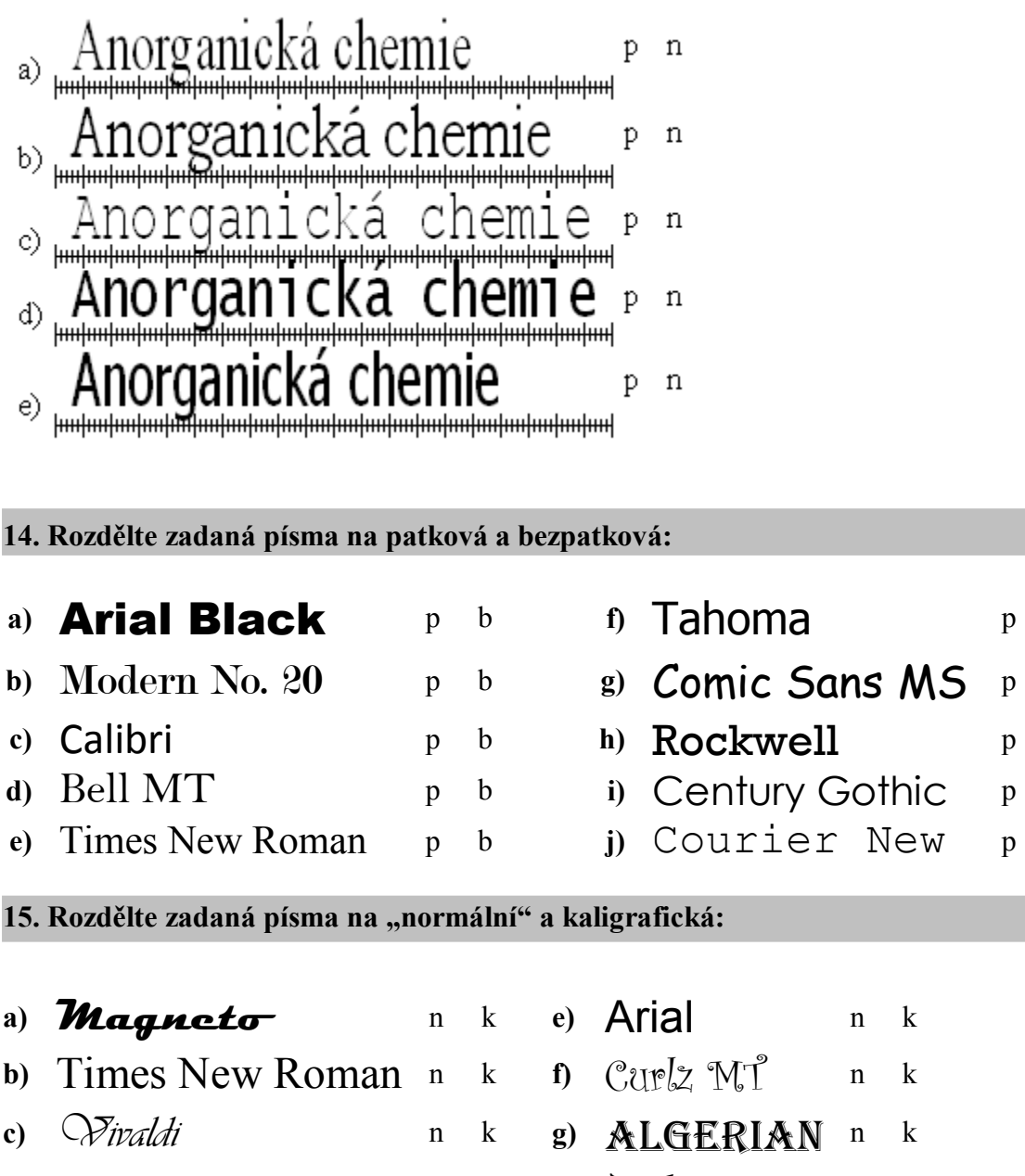

b

b

b

b

b

d) Tahoma n k h) Jokerman n k

# 16. Označte, ve kterých případech je vhodné použít pevnou mezeru (°) a ve kterých mezeru obyčejnou (·).

| a)         | atomové jádro     | 0 | • |  |
|------------|-------------------|---|---|--|
| b)         | s elektronem      | 0 | • |  |
| c)         | na koloně         | 0 | • |  |
| d)         | 75 mol            | 0 | • |  |
| e)         | D. I. Mendělejev  | 0 | • |  |
| f)         | John Dalton       | 0 | • |  |
| g)         | Heyrovský, chemik | 0 | • |  |
| <b>b</b> ) | 10 listopadu      | 0 |   |  |

#### h) 19. listopadu °

# 17. Stručně charakterizujte pojem "písmová osnova". Nakreslete si písmovou osnovu a zapište do ní tiskací písmena í, Š, ř, g, ý.

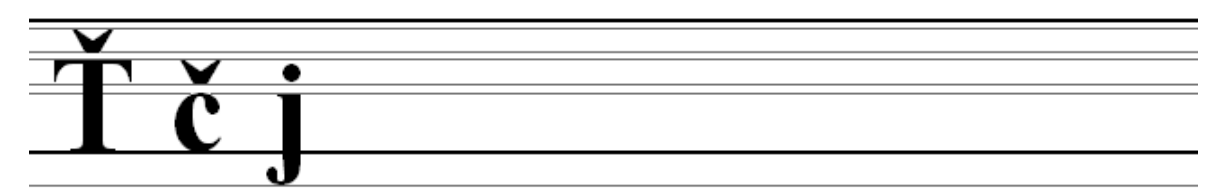

Obr. 1: Ukázka písmové osnovy

#### 18. Označte, která věta je zapsaná typograficky správně.

- a) Na oslavu přijdou: teta, strýc, Hanka, ...
- b) Na oslavu přijdou : teta, strýc, Hanka, ...
- c) Na oslavu přijdou: teta, strýc, Hanka, ....
- d) Na oslavu přijdou: teta, strýc, Hanka,...

#### 19. Označte, která věta je zapsaná typograficky správně.

- a) 15 % HNO<sub>3</sub> smícháme s 30 % HCl v poměru 2 : 1
- b) 15 % HNO<sub>3</sub> smícháme s 30 % HCl v poměru 2:1
- c) 15% HNO<sub>3</sub> smícháme s 30% HCl v poměru 2 : 1
- d) 15% HNO<sub>3</sub> smícháme s 30% HCl v poměru 2:1

#### 20. Označte, která věta je zapsaná typograficky správně.

- a) Baňku jsme naplnili do 1/2 roztokem ethanolu.
- b) Baňku jsme naplnili do 1 / 2 roztokem ethanolu.

#### 21. Označte, která věta je zapsaná typograficky správně. Chybné věty opravte.

- a) 500 ml HCl nalijeme do kádinky.
- b) V sušárně je teplota 87 °C.
- c) Běžně požíváme 15 % roztok.
- d) Do čisté zkumavky dáme 3tí vzorek.

#### 22. Vyberte správně napsanou variantu:

- a) Do kádinky přilijeme 10 ml 10 % roztoku NaOH. Výsledný roztok tak bude mít koncentraci 15%.
- b) Do kádinky přilijeme 10 ml 10 % roztoku NaOH. Výsledný roztok tak bude mít koncentraci 15 %.
- c) Do kádinky přilijeme 10 ml 10% roztoku NaOH. Výsledný roztok tak bude mít koncentraci 15 %.
- d) Do kádinky přilijeme 10 ml 10% roztoku NaOH. Výsledný roztok tak bude mít koncentraci 15%.

#### 23. Vyberte správně napsanou variantu:

- a) Jako tzv. standardní teplotu a tlak uvádíme hodnoty 0 °C a 101,325 kPa.
- b) Jako tzv. standardní teplotu a tlak uvádíme hodnoty 0°C a 101,325 kPa.
- c) Jako tzv. standardní teplotu a tlak uvádíme hodnoty 0°C a 101,325 KPa.
- d) Jako tzv. standardní teplotu a tlak uvádíme hodnoty 0 °C a 101,325 KPa.

#### 24. Vyberte správně napsanou variantu:

- a) Obsah glukózy v kapilární krvi na lačno se pohybuje mezi 4,4 6,1 mmol/dm<sup>3</sup>.
- b) Obsah glukózy v kapilární krvi na lačno se pohybuje mezi 4,4 6,1 mmol/dm<sup>3</sup>.
- c) Obsah glukózy v kapilární krvi na lačno se pohybuje mezi 4,4—6,1 mmol/dm<sup>3</sup>.
- d) Obsah glukózy v kapilární krvi na lačno se pohybuje mezi 4,4-6,1 mmol/dm<sup>3</sup>.

#### 25. Vyberte správně napsanou variantu:

- a) Některé kyseliny ( např. H<sub>2</sub>SO<sub>4</sub>, HNO<sub>3</sub>, H<sub>2</sub>CO<sub>3</sub> ) obsahují v molekule kyslík, podle toho je označujeme jako kyslíkaté kyseliny.
- b) Některé kyseliny( např. H<sub>2</sub>SO<sub>4</sub>, HNO<sub>3</sub>, H<sub>2</sub>CO<sub>3</sub> )obsahují v molekule kyslík, podle toho je označujeme jako kyslíkaté kyseliny.
- c) Některé kyseliny (např. H<sub>2</sub>SO<sub>4</sub>, HNO<sub>3</sub>, H<sub>2</sub>CO<sub>3</sub>) obsahují v molekule kyslík, podle toho je označujeme jako kyslíkaté kyseliny.
- Některé kyseliny(např. H<sub>2</sub>SO<sub>4</sub>, HNO<sub>3</sub>, H<sub>2</sub>CO<sub>3</sub>)obsahují v molekule kyslík, podle toho je označujeme jako kyslíkaté kyseliny.

#### 26. Vyberte správně napsanou variantu:

- a) "Je tvým oblíbeným předmětem chemie?" zeptal se Pavel.
- b) "Je tvým oblíbeným předmětem chemie"? zeptal se Pavel.
- c) "Je tvým oblíbeným předmětem chemie?"zeptal se Pavel
- d) ,Je tvým oblíbeným předmětem chemie?' zeptal se Pavel

# 27. Umístěte tituly z levého sloupce ve správném pořadí vůči jménům v sloupci pravém:

| MUDr. doc.        | Jana Novotná   |
|-------------------|----------------|
| DiS. Mgr.         | Lukáš Novák    |
| RNDr. DrSc. prof. | Jiří Novotný   |
| RNDr. CSc.        | Pavel Novák    |
| Ing. Ph.D.        | Petra Nováková |

## 1.1.2 Cvičení s prací na počítači

- 28. Délka požadovaného textu je často určována počtem tzv. normostran. Termín vycházel z počtu znaků na jedné straně A4 psané na psacím stroji. Současné textové editory využívané počítačem s pojmem normostrana nepracují a přímo určují počet napsaných znaků. Zjistěte, kolik znaků obsahuje soubor nazvoslovi.doc. Kolik je to přibližně normostran? Počítají se do počtu znaků pro počet normostran i mezery?
- 29. Označte typografické a pravopisné chyby v souboru titrace.doc a uveď te správnou variantu. Pro nalezení některých typografických chyb je nutné zobrazit si soubor v režimu netisknutelných znaků.

## 1.2 Microsoft Office Word

#### 1.2.1 Cvičení bez práce s počítačem

#### 1. Přiřad'te klávesám z prvního sloupce (a – e) jejich funkci (1 - 5)

Caps Lock a) Delete

b)

e)

- Vymazat písmena vpravo od kurzoru 1) Spustí nápovědu 2)
- Print Screen c)
- Přepínání mezi psaní velkých a malých písmen 3) 4)
- d) Backspace
- Uloží do paměti aktuální obrazovku
- 5) F1
  - Vymazat písmena vlevo od kurzoru
- 2. Vyberte, jakým sledem příkazů v programu Microsoft Word vložíme rovnici nebo matematický vzorec:

#### **MS Word 2003**

- a) vložit  $\rightarrow$  objekt  $\rightarrow$  editor rovnic
- b) vložit  $\rightarrow$  odkaz  $\rightarrow$  editor rovnic
- c) vložit  $\rightarrow$  textové pole  $\rightarrow$ editor rovnic
- d) vložit  $\rightarrow$  soubor  $\rightarrow$  editor rovnic

#### **MS Word 2007**

- a) vložení  $\rightarrow$  text  $\rightarrow$  objekt  $\rightarrow$  editor rovnic
- b) vložení  $\rightarrow$  ilustrace  $\rightarrow$  klipart  $\rightarrow$  editor rovnic
- c) vložení  $\rightarrow$  ilustrace  $\rightarrow$  smartart  $\rightarrow$  editor rovnic
- d) vložení  $\rightarrow$  text  $\rightarrow$  odkaz  $\rightarrow$  editor rovnic
- 3. Pro zápis chemických textů je v některých případech nutné VKLÁDAT SYMBOL roztoku (O). Jak tento symbol vložíte? Vyberte správnou možnost.

#### **MS Word 2003**

- a) vložit  $\rightarrow$  symbol  $\rightarrow$  záložka Symboly  $\rightarrow$  písmo Wingdings  $2 \rightarrow \odot \rightarrow$  vložit
- b) vložit  $\rightarrow$  obrázek  $\rightarrow$  Klipart  $\rightarrow$  šipky  $\rightarrow$   $\odot$   $\rightarrow$  vložit
- c) vložit  $\rightarrow$  objekt  $\rightarrow \odot \rightarrow$  vložit

#### **MS Word 2007**

- a) vložení  $\rightarrow$  symbol  $\rightarrow$  další symboly  $\rightarrow$  záložka Symboly  $\rightarrow$  písmo Wingdings 2  $\rightarrow$  $\odot \rightarrow vložit$
- b) vložení  $\rightarrow$  ilustrace  $\rightarrow$  obrázek  $\rightarrow$  Klipart  $\rightarrow$  šipky  $\rightarrow$   $\bigcirc$   $\rightarrow$  vložit
- c) vložení  $\rightarrow$  text  $\rightarrow$  objekt  $\rightarrow$   $\odot$   $\rightarrow$  vložit

#### 4. V kterých částech Editoru rovnic budete hledat následující matematické funkce?

| a) zlomek $\frac{3}{-}$                               |     |            | d) zápis indexu $x^2$     |
|-------------------------------------------------------|-----|------------|---------------------------|
| 7<br>b) vložení mezer                                 | rv  |            | e) integrál $\int r^2 dr$ |
| a) -ánia matiaa                                       | ( a | b          | a a                       |
| c) zapis matice $\begin{pmatrix} c & d \end{pmatrix}$ |     | <i>d</i> ) | f) řecké písmeno $\Phi$   |

| ļ | Rovnice   |                                                                                               |              |                                                         |                                          |      |                          |     |     | ×   |
|---|-----------|-----------------------------------------------------------------------------------------------|--------------|---------------------------------------------------------|------------------------------------------|------|--------------------------|-----|-----|-----|
|   | ≤≠≈       | $\underline{\overset{!}{\scriptscriptstyle A}}$ ajb $\overset{\circ}{\scriptscriptstyle +}$ . | * <b>*</b> * | $\pm \bullet \otimes$                                   | $\rightarrow \Leftrightarrow \downarrow$ | .∵∀э | ∉∩⊂                      | 3∞6 | λωθ | ΛΩΘ |
|   | (::) [::] | <u>⊞</u> √⊡                                                                                   | MI []        | $\sum \left[ i \right] \sum_{i=1}^{n} \left[ i \right]$ | ∫∷ ∮∷                                    |      | $\rightarrow \leftarrow$ | ŢŪ  | 000 |     |

### 5. Přiřad'te klávesovým zkratkám (a – e) jejich obvyklou (implicitní) funkci (1 - 5):

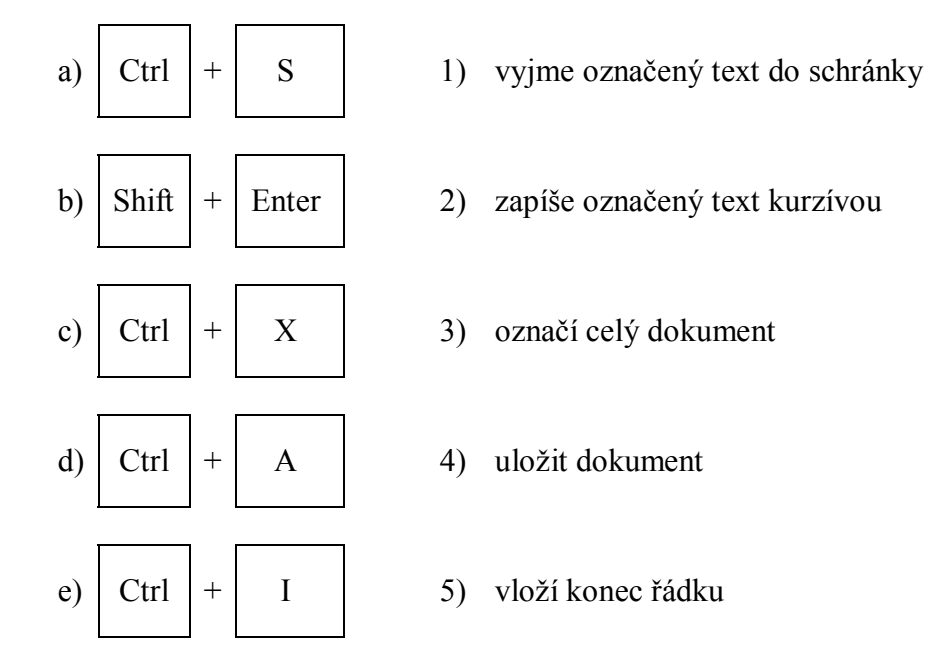

6. Použití symbolu ≒ pro zápis chemických rovnic nemusí být vždy vhodné z hlediska grafické úpravy práce. Popište stručně jiný způsob, jak umístit do textu chemickou šipku vhodnějšího např. takovéhoto tvaru:

#### 1.2.2 Cvičení s prací na počítači

- 7. Pro časté vkládání jednoho symbolu nedostupného přímo z klávesnice je možné navolit vhodnou klávesovou zkratku.
   Popište, jak přiřadíte symbolu δ klávesovou zkratku Alt + D.
   Vyzkoušejte tento postup i prakticky.
- 8. Za použití klávesových zkratek pro horní a dolní index přepište co nejrychleji následující vzorce sloučenin:
  - a) Fe<sup>3+</sup>, NO<sub>2</sub>, Cl<sup>-</sup>, H<sub>2</sub>SO<sub>4</sub>, Cu<sup>2+</sup>, H<sub>2</sub>, H<sub>3</sub>PO<sub>4</sub>, Mg<sup>2+</sup>, K<sub>2</sub>Cr<sub>2</sub>O<sub>7</sub>, O<sup>2-</sup>
  - b)  $P^{V}O^{-II}CI^{-I_{3}}, Pb^{II}(N^{V}O^{-II_{3}})_{2}, [Zn^{II}(O^{-II}H^{I})_{4}]^{2}, Al_{2}(C_{2}H_{5})_{2}Cl_{4}, Na^{I}CI^{I}O^{-II}, K^{I}_{2}Cr^{VI}_{2}O^{-II_{7}})_{2}$
  - c) BaO<sub>2</sub>, SiO<sub>2</sub>, CH<sub>3</sub>OH, LiBH<sub>4</sub>, HBrO<sub>4</sub>, H<sub>2</sub>NCN, VOCl<sub>3</sub>, CO, H<sub>2</sub>O<sub>2</sub>, Na<sub>2</sub>S<sub>2</sub>
  - d) Ba<sup>II</sup>O<sup>-I</sup><sub>2</sub>, Si<sup>IV</sup>O<sup>-II</sup><sub>2</sub>, C<sup>II</sup>H<sup>I</sup><sub>3</sub>O<sup>-II</sup>H<sup>I</sup>, Li<sup>I</sup>B<sup>III</sup>H<sup>-I</sup><sub>4</sub>, H<sup>I</sup>Br<sup>VII</sup>O<sup>-II</sup><sub>4</sub>, H<sup>I</sup><sub>2</sub>N<sup>-III</sup>C<sup>IV</sup>N<sup>-III</sup>, V<sup>V</sup>O<sup>-II</sup>Cl<sup>-I</sup><sub>3</sub>, C<sup>II</sup>O<sup>-II</sup>, H<sup>I</sup><sub>2</sub>O<sup>-I</sup><sub>2</sub>, Na<sup>I</sup><sub>2</sub>S<sup>-I</sup><sub>2</sub>
- 9. Zapište následující rovnice za využití klávesových zkratek pro horní a dolní index, šipku a písmena řecké abecedy vkládejte pomocí nabídky *Vložit symbol*.
  - a)  $_{12}^{24}Mg + d \rightarrow \alpha + _{11}^{22}Na$
  - b)  $_{74}^{184}W + d \rightarrow \alpha + _{73}^{182}Ta$
  - c)  $_{30}^{64}$ Zn +  $\gamma \rightarrow 2n + _{30}^{62}$ Zn
  - d)  $_{33}^{75}As + d \rightarrow 2n + p + {}_{33}^{74}As$
  - e)  $96^{242}$ Cm + d  $\rightarrow$  p +  $96^{243}$ Cm

- f)  $_{20}^{48}$ Ca + d  $\rightarrow$  n +  $_{21}^{49}$ Sc g)  $_{5}^{10}$ B +  $\nu \rightarrow$  2n +  $_{5}^{8}$ B
- $g_{j} S^{*}B + \gamma \rightarrow 2n + S^{*}B$
- h)  $_2^3$ He +  $_2^3$ He  $\rightarrow$  p +  $_5^3$ Li
- i)  $_{6}^{12}C + d \rightarrow \gamma + \gamma^{14}N$
- j)  $_{92}^{238}\text{U} + \alpha \rightarrow 15\text{p} + 29\text{n} + _{79}^{198}\text{Au}$

#### 10. Pomocí editoru rovnic přepište následující matematické zápisy:

| a)<br>b)       | $\sqrt[3]{x^2 + 64}$<br>$\alpha + \beta + \gamma = 180^{\circ}$                                                           | i) | $\lim_{x \to -1} \frac{(x+1)(\sqrt{x+5}+2)}{x+1}$                                                                |
|----------------|----------------------------------------------------------------------------------------------------|----|----------------------------------------------------------------------------------------------------|
| c)<br>d)<br>e) | $7 \le x + 1 \le 85$<br>$K = (0) \cup \langle 6; \infty \rangle$<br>$\forall x \in \Re : x \in A \lor x \in B \lor x = 0$ | j) | $\left \frac{x-5}{x+1}\right  \le 4$                                                                             |
| f)             | $\sum_{a}^{b} (x + \overline{x})^2$                                                                                       | k) | $\frac{(x_0 - m) \cdot (x - m)}{a^2} - \frac{(y_0 - n) \cdot (y - n)}{b^2} = 1$                                  |
| g)             | $\begin{bmatrix} 3/9 & 9\\ 3\sqrt{x^2 + 15} & \pi r^2 \end{bmatrix}$                                                      | 1) | $\cos \alpha = \frac{\left  \vec{u} \cdot \vec{v} \right }{\left  \vec{u} \right  \cdot \left  \vec{v} \right }$ |
| h)             | $\int_{-\frac{\pi}{2}}^{\frac{\pi}{2}} \cos^2\frac{x}{2} dx$                                                              | m) | $\varphi(w) = \frac{4w^2}{\sqrt{\pi}} \sqrt{\left(\frac{m}{2k_B T}\right)^3} e^{\frac{-mw^2}{2k_B T}} dw$        |

- 11. Za použití klávesových zkratek pro horní a dolní index přepište co nejsprávněji diktované vzorce sloučenin ze souboru diktat.wma a diktat2.wma. Zapisujte pouze vzorce, nikoliv celé názvy. Pro zápis horních indexů používejte římské číslice.
- 12. Pomocí Editoru rovnic zapište následující výrazy:

$$SO_4^{2-}$$
,  $PO_4^{3-}$ ,  $NO_3^{-}$ ,  $CO_3^{2-}$ ,  $CrO_4^{2-}$ 

13. Pomocí Editoru rovnic zapište následující výrazy, pro normální text použijte velikost písma 12 b., pro horní a spodní indexu použijte velikost písma 8b.:

| $\frac{14}{7}$ N(n, p) $\frac{14}{6}$ C                               | <sup>64</sup> Zn(γn(γ, <sup>62</sup> <sub>30</sub> Zn                      |
|-----------------------------------------------------------------------|----------------------------------------------------------------------------|
| <sup>48</sup> Ca(d,n) <sup>49</sup> Sc                                | <sup>238</sup> <sub>92</sub> U(α(α,1 +29n) <sup>198</sup> <sub>79</sub> Au |
| ${}^{12}_{6} C(d,\gamma) {}^{14}_{7} N$                               | <sup>24</sup> Mg(d, α) <sup>22</sup> <sub>11</sub> Na                      |
| ${}_{2}^{3}$ He( ${}_{2}^{3}$ He, p) ${}_{3}^{5}$ Li                  | <sup>10</sup> Β(γ(γ,2 <sup>8</sup> <sub>5</sub> Β                          |
| <sup>242</sup> <sub>96</sub> Cm(d, p) <sup>243</sup> <sub>96</sub> Cm | $\frac{75}{33}$ As(d,2n + p) $\frac{74}{33}$ As                            |
| $^{184}_{74}$ W(d, $\alpha$ ) $^{182}_{73}$ Ta                        |                                                                            |

- 14. Otevřete soubor titrace.doc a rovnice vložené jako obrázek přepište pomocí Editoru rovnic.
- 15. Otevřete soubor rovnice.doc a upravujte v rovnici písmo postupně dle následujících požadavků. Sledujte, které části zápisu rovnice se mění:
  - text: Tahoma, tučné
  - číslo: Courier New, tučné
  - horní a dolní index: 6 b.
  - normální text: 22 b.

16. Při psaní chemických textů je často nutné vkládat opakovaně některé symbol z nabídky Vložit symbol. Jedním z často vkládaných symbolů je např. symbol pro roztok O<sup>1</sup>. Vytvořte makro pro vkládání tohoto symbolu pomocí kombinace kláves Alt + R. Makro uložte pouze pro použití v aktuálním dokumentu.

#### 17. Otevřete soubor elektroforeza.doc a upravte jej dle následujících pokynů:

- a) změňte velikost okrajů stránky:
  - levý okraj 4 cm pravý okraj 2 cm horní okraj 3 cm dolní okraj 2 cm
- b) nastavte barevné pozadí stránky na světle žlutou barvu
- c) zvolte řádkování 1,5 řádku

<sup>&</sup>lt;sup>1</sup> V případě nedostupnosti symbolu  $\odot$  je možné pro úlohu zvolit jiný vhodný symbol, např.  $\rightarrow$ ,  $\sum$ , aj.

- d) pro nadpis Elektroforéza použijte následující parametry: písmo (font) Tahoma
  - velikost písma 18 b.
  - zvýraznění tučné písmo, podtržené
- e) zvýrazněte podnadpisy "Metody" a "Rychlost elektroforézy" následovně: písmo (font) Tahoma velikost písma 14 b. zvýraznění tučně, barevné písmo
- f) vzorec pro výpočet rychlosti elektroforézy  $v = C.E.\zeta.\epsilon_r.\epsilon_0/\eta$  zvýrazněte barevně

18. Pro látku dextrometorfan se v odborné literatuře používá spíše zápis dextromethorphan. Při psaní odborných textů je nutno dodržovat jednotnost psaní názvu látky v celé práci. Proveď te v souboru dextrometorfan.doc následující úkoly:

- a) nahraďte v celém souboru všechny výskyty slova dextrometorfan za dextromethorphan
- b) v článku jsou zmíněny další látky: levometorfan, dextrorfan. I v těchto případech je vhodné dodržet analogický pravopis. Nahraďte je za varianty levomethorphan a dextrorphan.
- c) proč není vhodné používat možnost *Nahradit vše*, ale raději kontrolovat jednotlivé výskyty a nahrazení vždy odsouhlasit? Uveď te konkrétní příklad na tomto dokumentu.
- d) popište, jakým způsobem byste mohli provést nahrazení slov dextrometorfan a levometorfan zároveň.
- e) upravte konce řádků dle typografických pravidel tak, aby na konci řádku nebyla jednotlivá osamocená písmena.

#### 19. Otevřete textový soubor Heyrovsky.doc a proveď te následující úpravy:

- a) naformátujte odstavce tak, aby za každým odstavcem byla mezera 6 bodů.
- b) odrazte první řádek každého odstavce pomocí nastavení tabulátoru o 1,75 cm vpravo.
- c) v textu vyznačte tučně slova: elektrochemii, polarografie, Nobelovu cenu za chemii
- d) text doplňte následujícími obrázky, které naleznete na internetu:
  - portrét Jaroslava Heyrovského
    - polarograf (obrázek nebo schéma přístroje)
    - ukázka polarografické křivky
    - Nobelova cena

Obrázky umístěte vhodně tématicky do textu. Zvolte vhodnou velikost obrázku a obtékání textu.

- e) obrázky doplňte o titulek ve formátu Obr. (např. Obr. 1: Portrét Jaroslava Heyrovského)
- f) na závěr textu vygenerujte automatický seznam obrázků
- g) v závěru stránky naleznete informaci o zdroji textu. Vložte ji jako poznámku pod čarou. Odkaz na poznámku pod čarou umístěte do nadpisu *Jaroslav Heyrovský*.

#### 20. V novém textovém souboru vytvořte následující tabulku a upravte ji dle zadání.

| název                   | skupenství | množství | cena (s DPH) | cena za 1 kg |
|-------------------------|------------|----------|--------------|--------------|
| dusičnan barnatý        | pevné      | 500 g    | 79 Kč        | 158 Kč       |
| kyselina vinná          | pevné      | 100 g    | 49 Kč        | 490 Kč       |
| síran měďnatý           | pevné      | 1000 g   | 92 Kč        | 92 Kč        |
| glycerol                | kapalné    | 1250 g   | 79 Kč        | 63 Kč        |
| kyselina chlorovodíková | kapalné    | 500 g    | 18 Kč        | 36 Kč        |

a) šířku sloupců nastavte pevně na:

1. sloupec 5 cm 3. sloupec 2,1 cm 5. sloupec 2,7 cm

2. sloupec 2,5 cm 4. sloupec 3 cm

- b) záhlaví tabulky oddělte od dalších řádků silným ohraničením (1,5 b.) a vyznačte je tučně
- c) nad tabulku vložte titulek Tab. 1: Přehled cen použitých chemikálií
- d) hodnoty ve sloupcích množství, cena (s DPH) a cena za 1 kg zarovnejte doprava.
- e) seřad'te tabulku dle ceny za 1 kg chemikálie sestupně (od nejdražší).

### 21. Otevřete textový soubor nazvoslovi.doc a proved'te následující úpravy:

- a) vložte na začátek souboru novou stránku, umístěte na ni nadpis úrovně 1 Názvosloví chemických prvků
- b) na konci souboru naleznete informaci o původu textu. Tento text umístěte do spodní části první stránky a zarovnejte ho vpravo, použijte styl pro normální text
- c) očíslujte kapitoly do úrovně nadpisu 3 (použijte typ 1.3.2)
- d) na další novou stránku (umístěnou jako stránka č. 2) vygenerujte obsah souboru do úrovně 3, včetně čísel stránek
- e) očíslujte stránky souboru tak, aby stránka s obsahem byla stránka č. 1. První dvě stránky ponechte bez viditelného číslování, od stránky číslované jako č.2 (3. stránka souboru) umístěte číslování jako viditelné, psané písmem Arial, velikostí 14 b., umístěné na stránce dole vprostřed ve tvaru -3-
- f) na konec textu umístěte číslovaný seznam obrázků, včetně jejich popisků a čísel stránek
- g) na konec textu umístěte číslovaný seznam tabulek, včetně jejich popisků a čísel stránek
- h) změňte použité předdefinované styly v dokumentu dle následujících požadavků:
  - Nadpis 1: Arial, 38 b., tučně, kapitálky
  - Nadpis 2: Arial, 22 b., tučně
  - Nadpis 3: Arial 18 b., kurzíva
- i) v kapitole 1.2.1 Vznik názvů prvků upravte odrážky a číslování následovně: nadpisy úrovně 4 očíslujte stylem A., B., ... (je nutné vytvořit nový styl), v části Podle planet upravte styl odrážek na • (červený čtvereček)

#### 22. Otevřete textový soubor zelezo.doc a proved'te následující úpravy:

- a) pro nadpis Železo vytvořte vlastní styl, použijte libovolné kaligrafické písmo, velikost 26 b., tučné a barevné (ne černé). Tento styl pojmenujte jako Železo1
- b) vhodně vyberte 4 klíčová slova v textu a vyznačte je tučně a kurzívou.
- c) k textu vyhledejte dva vhodné obrázky a vložte je do souboru. Umístěte k nim titulek.

- d) pro oba vložené obrázky vytvořte pomocí křížového odkazu propojení (hypertextový odkaz) mezi odpovídajícím slovem v textu a obrázkem, který jej ilustruje.<sup>2</sup> Tato slova zvýrazněte.
- 23. Vytvořte návrh plakátu jako pozvánku na vědeckou konferenci. Uved'te její název, datum, čas a místo konání, pořadatele, případně další důležité informace. Návrh pěkně graficky zpracujte na formát A4.

 $<sup>^2</sup>$  Úkolem je myšleno: Po kliknutí uživatele na slovo v textu bude uživatel přesunut na obrázek, který toto slovo vhodným způsobem ilustruje. Nikoliv, že za slovo v textu bude vložena vsuvka např. Obr. 1 a teprve po kliknutí na tuto vsuvku bude uživatel přesměrován na obrázek.

# 1.3 Microsoft Office Excel

### 1.3.1 Cvičení s prací na počítači

#### 1. Zpracujte soubor betakaroten.xls dle následujících požadavků:

- a) vložte nový řádek nad řádek 1 a do buňky A1 napište nadpis: *Stanovení obsahu* β-karotenu v džusu extrakční spektrofotometrií (nadpis dostatečně graficky zvýrazněte)
- b) nastavte šířku sloupců A a B tak, aby byl text v buňkách A2 a B2 plně viditelný na jednom řádku
- c) text v oblasti buněk A2:B26 zarovnejte na střed
- d) formát oblasti buněk B3:B26 nastavte na číslo se třemi desetinnými místy
- e) oblasti dat doplňte ohraničení
- f) ze zadaných dat vytvořte graf typu XY bodový, na osu x vyneste vlnovou délku, na osu y absorbanci, graf umístěte na stejný list, vpravo od zadaných dat
- g) do grafu doplňte popisky os
  - osa x: vlnová délka (nm)
  - osa y: absorbance
- h) nastavte měřítko os
  - osa x: 430 540 nm, jednotka po 10 nm
  - osa y: 0 0,3, jednotka po 0,05
- i) plochu grafu upravte na bílou, odstraňte mřížku, odstraňte legendu
- j) změňte vzhled bodů v grafu na trojúhelníky velikosti 7 b. a zelené barvy
- k) pro výpočet obsahu β-karotenu je nutné použít maximální naměřenou hodnotu absorbance. Pro pole B28 tedy použijte funkci MAX z hodnot B3:B26, která do pole B28 vrátí nejvyšší naměřenou absorbanci.
- l) koncentraci  $\beta$ -karotenu vypočteme následujícím vzorcem:  $c = (3,86 \cdot V_{hexanu} \cdot A_{max})/V_{vzorku}$ . Vložte tento vzorec do buňky B29 tak, aby obsahoval místo pevně stanovených hodnot odkazy na buňky:  $A_{max}$  odkaz na buňku B28,  $V_{hexanu}$  odkaz na buňku E2,  $V_{vzorku}$  odkaz na buňku E3. V případě, že bychom změnili vstupní data, hodnoty  $A_{max}$  a koncentrace by se automaticky přepočítaly.

#### 2. Zpracujte soubor fosforecna.xls dle následujícího zadání:

- a) ze zadaných dat vytvořte graf XY bodový (umístěte jej do stejného listu, vpravo od zadání)
- b) ke grafu vložte nadpis: Konduktometrická titrační křivka kys. fosforečné
- c) vložte popisky os: osa x *přídavek NaOH (ml)*

osa y – *vodivost (mS)* 

- d) nastavte měřítko os
  - $\circ$  osa x: 0 16 ml, jednotka 2 ml
  - osa y: 0 0,200 mS, jednotka po 0,04 mS
- e) plochu grafu podbarvěte žlutě
- f) titrační křivku rozdělte na tři samostatné části (resp. řady)
  - 0 4 ml řada 1
  - 4,25 8 ml řada 2
  - 8,25 15 ml řada 3

- g) pro každou ze tří řad přidejte lineární spojnici trendu
  - nastavte vzhled na plnou tenkou čáru
  - prodlužte spojnice trendů pomocí nastavení odhadu tak, aby se dostatečně protínaly
- h) nastavte stejný vzhled pro všechny body grafu

#### 3. Zpracujte soubor kalibrace.xls dle následujícího zadání:

- a) ze zadaných hodnot vytvořte XY bodový graf (umístěte jej do stejného listu, vpravo od zadání)
- b) ke grafu vložte nadpis: *Kalibrační závislost absorbance na obsahu Fe ve vzorku,* použijte font Tahoma, 14 b., tučně
- c) upravte velikost grafu tak, aby celý nadpis byl na jednom řádku
- d) vložte popisky os: osa x *obsah Fe* ( $\mu g$ )
  - osa y *absorbance*

použijte font Tahoma, 10 b., tučně

- e) nastavte měřítko os
  - osa x:  $0 100 \mu g$ , jednotka 20  $\mu g$
  - osa y: 0 0,9, jednotka 0,1
- f) pro popis os použijte font Tahoma, 12 b.
- g) vložte spojnici trendu, vyberte vhodnou závislost (lineární, exponenciální, polynomickou, logaritmickou, ...)
- h) zobrazte rovnici regresní křivky a hodnotu spolehlivosti R<sup>2</sup>, tyto hodnoty umístěte vpravo od grafu (mimo jeho oblast)
- i) do buňky B15 vepište funkci, pomocí které bude možno zjistit, jaká koncentrace Fe je v neznámém vzorku (využijte rovnice regresní křivky získané z kalibrační křivky a absorbanci NV použijte jako pevný odkaz na buňku B14)
- j) hodnotu koncentrace NV zaokrouhlete na jedno desetinné místo

#### 4. Zpracujte soubor vysledky.xls dle následujícího zadání:

- a) v sloupci F utvořte součet získaných bodů žáků (pomocí opakovaných výpočtů)
- b) v sloupci G pomocí opakovaného výpočtu zjistěte úspěšnost žáků v procentech (použijte hodnotu maximálního počtu bodů z buňky F2)
- c) podmínkou zápočtu bylo získat minimálně 60 % bodů, do sloupce H tedy naprogramujte funkci, která určí, zda student obdrží nebo neobdrží zápočet (použijte např. funkci KDYŽ)
- d) vypočtěte průměrné hodnoty počtů bodů za jednotlivé součásti zápočtu (lze použít automatickou funkci v MS Excel)
- e) vypočtěte aritmetický průměr celkového hodnocení a hodnocení v procentech pomocí manuálního (ale opakovatelného) výpočtu
- f) pro celkové hodnocení a hodnocení v % vypočtěte hodnotu směrodatné odchylky určené vzorcem:

$$s = \frac{\sqrt{\frac{1}{n-1}\sum_{i=1}^{n} (x_i - \overline{x})^2}}{\overline{x}} \cdot 100\%,$$

kde s

relativní směrodatná odchylka

n počet měření

x<sub>i</sub> konkrétní naměřená hodnota

- *x* aritmetický průměr
- g) určete (opakovatelným výpočtem za použití funkcí), kolik studentů obdrželo zápočet

 h) v případě, že jste použili buňky pro pomocné výpočty, skryjte je (pozn. skrýt jdou pouze celé řádky nebo celé sloupce)

#### 5. Zpracujte soubor chlorovodikova.xls dle následujícího zadání:

Na označená pole (zelenou barvou) naprogramujte vztahy potřebné pro výpočet první poloviny titrační křivky (před bodem ekvivalence) pro titraci x ml amoniaku o látkové koncentraci  $c_1$  mol.dm<sup>-3</sup> kyselinou chlorovodíkovou o koncentraci  $c_2$  mol.dm<sup>-3</sup>. Kyselina chlorovodíková je přidávána titračním krokem (tj. po objemu) y ml. Hodnoty x, y,  $c_1$ ,  $c_2$  jsou proměnné. Pro účely testu použijte hodnoty x = 20 ml, y = 0,4 ml,  $c_1 = 0,1$  mol.dm<sup>-3</sup>,  $c_2 = 0,5$  mol.dm<sup>-3</sup>. Vztahy však formulujte tak, aby hodnoty x, y,  $c_1$ ,  $c_2$  bylo možno měnit. Vzorce správně rozkopírujte na 9 řádků.

Potřebné chemické znalosti jsou shrnuty v následujícím textu: rovnice reakce:

$$NH_3 + HCl \rightarrow NH_4Cl \rightarrow NH_4^+ + Cl^-$$

$$NH_3 + H_2O \rightarrow NH_4^+ + OH^-$$

disociační konstanta:

$$K = \frac{\left[NH_{4}^{+}\right]\left[OH^{-}\right]}{\left[NH_{3}\right]}, \text{ odtud} : \left[OH^{-}\right] = K\frac{\left[NH_{3}\right]}{\left[NH_{4}^{+}\right]} = K\frac{n(NH_{3})}{n(NH_{4}^{+})}$$

Disociační konstanta K amoniaku se vypočte z hodnoty p<br/>K = 4,75 pK = - log K

$$pH = -\log [H^+] [H^+] \cdot [OH^-] = 10^{-14}$$

 $n_{počáteční} (NH_3) = objem titrovaného amoniaku v litrech * látková koncentrace amoniaku$ n<sub>přidané</sub> (HCl) = koncentrace HCl (mol.dm<sup>-3</sup>) \* celkový přidaný objem HCl (dm<sup>3</sup>)n<sub>zbylého</sub> (NH<sub>3</sub>) = n<sub>počáteční</sub> (NH<sub>3</sub>) - n<sub>přidané</sub> (HCl)n (NH<sub>4</sub><sup>+</sup>) = n<sub>přidané</sub> (HCl)

#### 6. Zpracujte soubor octova.xls dle následujícího zadání:

Na označená pole (zelenou barvou) naprogramujte vztahy potřebné pro výpočet první poloviny titrační křivky (před bodem ekvivalence) pro titraci x ml kyseliny octové o látkové koncentraci  $c_1$  mol.dm<sup>-3</sup> hydroxidem sodným o koncentraci  $c_2$  mol.dm<sup>-3</sup>. Hydroxid je přidávána titračním krokem (tj. po objemu) y ml. Hodnoty x,y,  $c_1$ ,  $c_2$  jsou proměnné. Pro účely testu použijte hodnoty x = 50 ml, y = 1 ml,  $c_1 = 0,5$  mol.dm<sup>-3</sup>,  $c_2 = 1,0$  mol.dm<sup>-3</sup>. Vztahy však formulujte tak, aby hodnoty x, y,  $c_1$ ,  $c_2$  bylo možno měnit. Vzorce správně rozkopírujte na 9 řádků.

Potřebné chemické znalosti jsou shrnuty v následujícím textu: rovnice reakce:

$$CH_{3}COOH + NaOH \rightarrow CH_{3}COONa + H_{2}O$$

Disociační konstanta:

$$K = \frac{\left[H^{+}\right]\left[CH_{3}COO^{-}\right]}{\left[CH_{3}COOH\right]}, \text{ odtud}: \left[H^{+}\right] = K\frac{\left[CH_{3}COOH\right]}{\left[CH_{3}COO^{-}\right]} = K\frac{n(CH_{3}COOH)}{n(CH_{3}COO^{-})}$$

Disociační konstanta K amoniaku se vypočte z hodnoty p<br/>K = 4,75 pK = - log K

 $pH = -\log [H^+]$  pH + pOH = 14

 $n_{počáteční}$  (CH<sub>3</sub>COOH) = objem octové kyseliny v litrech \* látková koncentrace octové kyseliny  $n_{přidaného}$  (NaOH) = koncentrace NaOH (mol.dm<sup>-3</sup>) \* celkový přidaný objem NaOH (dm<sup>3</sup>)  $n_{zbylé}$  (CH<sub>3</sub>COOH) =  $n_{počáteční}$  (CH<sub>3</sub>COOH) -  $n_{přidaného}$  (NaOH) n (CH<sub>3</sub>COO<sup>-</sup>) =  $n_{pŏřidaného}$  (NaOH)

#### 7. Otevřete soubor absorbance.xls a upravte jej dle zadání:

a) upravte tabulku v zadání tak, aby se co nejvíce podobala následující tabulce:

| vlnová<br>délka (pm) | molární absorpční koeficient<br>dm³mol⁻¹cm⁻¹ |         |             |  |  |
|----------------------|----------------------------------------------|---------|-------------|--|--|
|                      | В                                            | B + A   | B + A + HCI |  |  |
| 340                  | 3266,7                                       | 5269,3  | 8288,0      |  |  |
| 405                  | 9000,0                                       | 11790,7 | 14112,0     |  |  |
| 445                  | 12000,0                                      | 13430,0 | 17666,7     |  |  |
| 495                  | 5266,7                                       | 6725,3  | 9632,0      |  |  |
| 520                  | 1133,3                                       | 2221,3  | 2928,0      |  |  |
| 540                  | 200,0                                        | 208,0   | 672,0       |  |  |
| 620                  | 42533,3                                      | 21114,7 | 821,3       |  |  |
| 660                  | 11866,7                                      | 6509,3  | 672,0       |  |  |
| 690                  | 1800,0                                       | 1594,7  | 896,0       |  |  |
| 820                  | 13400,0                                      | 8166,7  | 2688,0      |  |  |

Obr. 2: Vzor pro úlohu č. 7a

zaměřte se především na následující požadavky:

- všechny sloupce stejně široké (použijte funkci Kopírovat formát)
- buňky, které vypadají jako sloučené, jsou sloučené
- totožné zarovnání buněk
- formát buněk v centrální části tabulky jako číslo zaokrouhlené na jedno desetinné místo
- jednotky veličin zapsané včetně exponentů
- barevné řešení tabulky
- b) ze zadání v předchozí tabulce vytvořte graf tak, aby se co nejvěrněji podobal následujícímu obrázku. Zaměřte se především na následující požadavky:
  - stejný typ grafu
  - popisky os stejně otočené, jednotky s horním indexem
  - totožné měřítko osy
  - umístění legendy
  - totožnou barvou nejen jednotlivé body řady, ale i křivku
  - oblast grafu světlou barvou, neohraničovat čárou

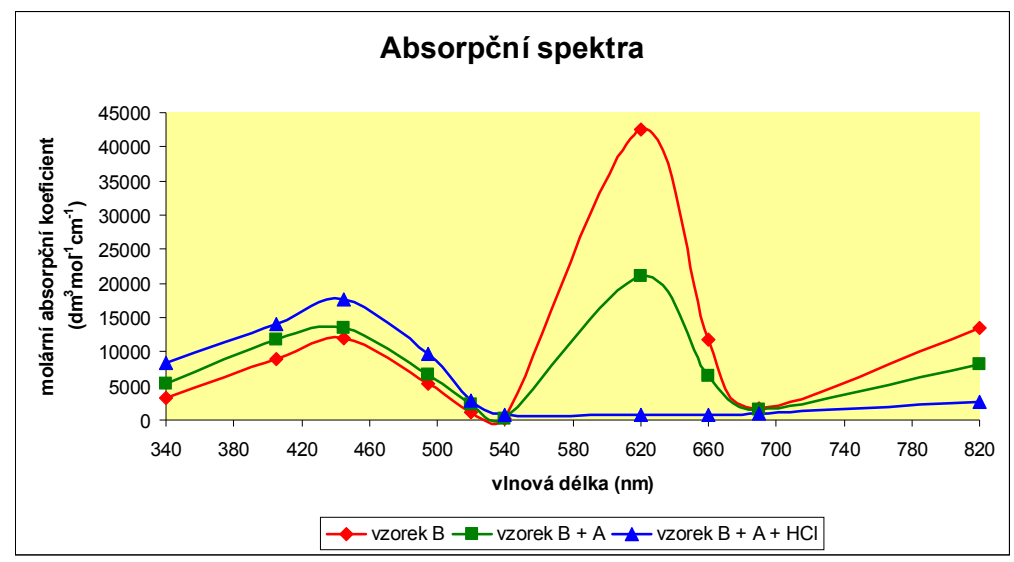

Obr. 3: Vzor ke cvičení č. 7b

#### 8. Otevřete soubor vodivost.xls a upravte jej dle následujícího zadání:

- a) ze zadaných hodnot vytvořte XY bodový graf
- b) graf rozdělte na tři řady:
  - levá strana: objem 0 0.6 ml
  - střed: objem 0,8 1,2 ml
  - pravá strana: 1,4 2,2 ml
- c) vzhled všech bodů v grafu sjednoťte (použijte velikost symbolů 8 b.)
- d) přidejte lineární spojnici trendů k řadám Levá strana a Pravá strana, protáhněte je tak, aby se protnuly, vygenerujte jejich rovnice a faktor spolehlivost
- e) nastavte měřítko os následovně:
  - osa x: 0 2,2 ml, hlavní jednotka 0,2 ml
  - osa y:  $0 250 \mu$ S, hlavní jednotka 30  $\mu$ S
- f) stránku sešitu MS Office Excel otočte na šířku, okraje nastavte ze všech stran na 2 cm (bez záhlaví a zápatí), polohu listu vycentrujte do středu
- g) doplňte popisky, nadpisy, ohraničení a další nastavení výsledného vzhledu dle následující předlohy. List poté vytiskněte.

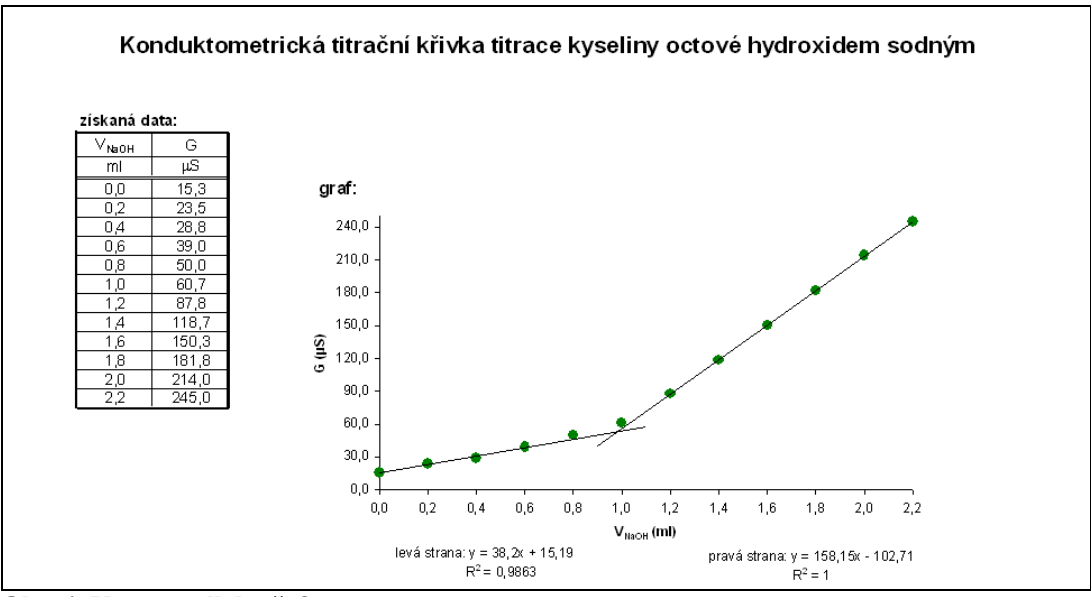

Obr. 4: Vzor pro úlohu č. 8

#### 9. Otevřete soubor naklady.xls a upravte jej dle následujícího zadání:

- a) vhodně upravte tabulku, především se zaměřte na:
  - šířku sloupců
  - ohraničení
  - grafického oddělení záhlaví
- b) pomocí funkce SUMA vyplňte hodnoty do sloupce celkem
- c) ze zadaných hodnot vytvořte skládaný sloupcový graf, který bude zobrazovat náklady na jednotlivá cvičení, tento graf upravte dle vzoru

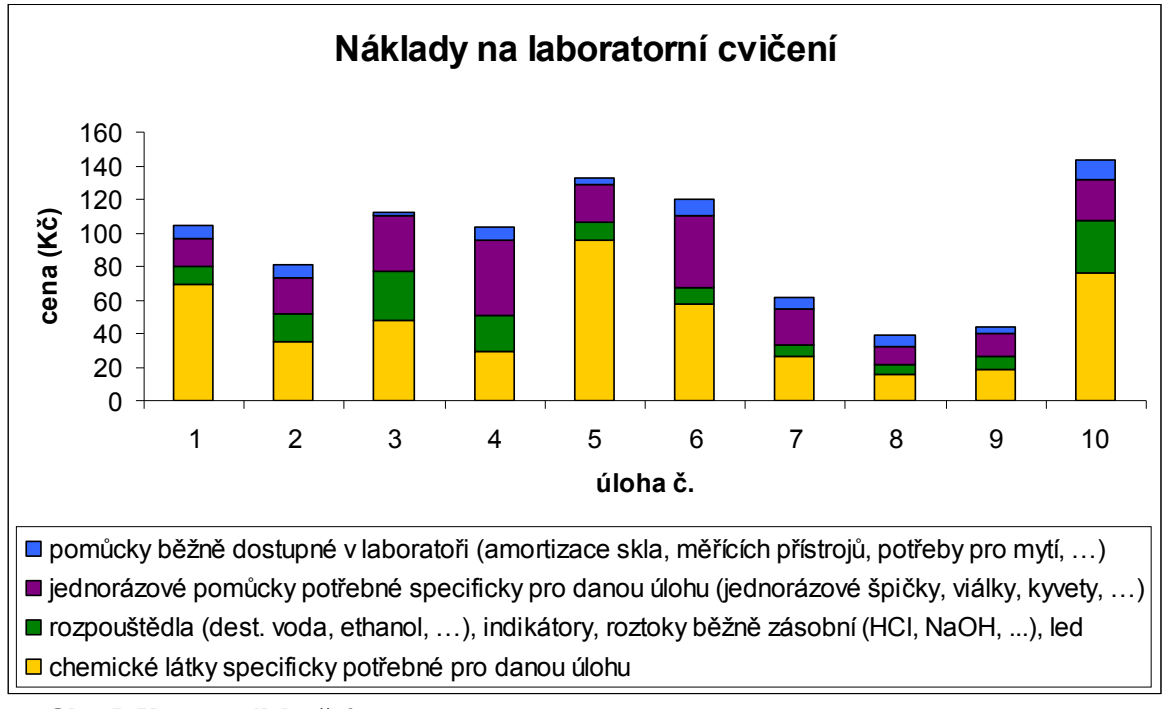

Obr. 5: Vzor pro úlohu č. 9c

 d) vytvořte výsečový graf, který bude zobrazovat zastoupení nákladů na jednotlivé úlohy

(v procentech) v nákladech na celý soubor cvičení

## 1.4 ChemSketch

# 1.4.1 Cvičení s prací na počítači

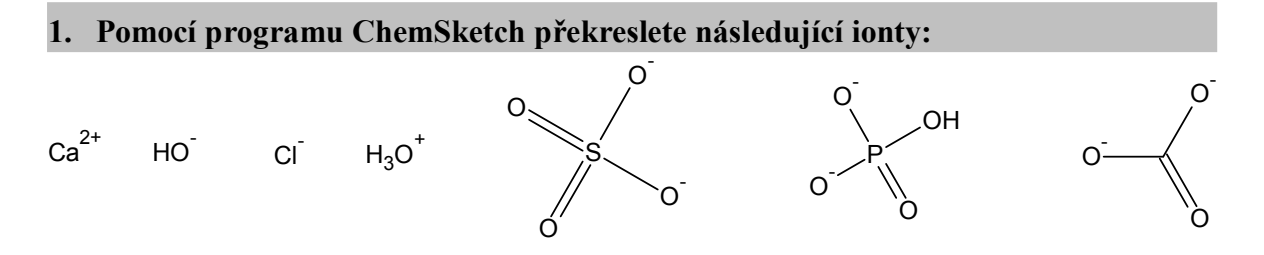

 Pomocí programu ChemSketch překreslete následující molekuly anorganických látek.

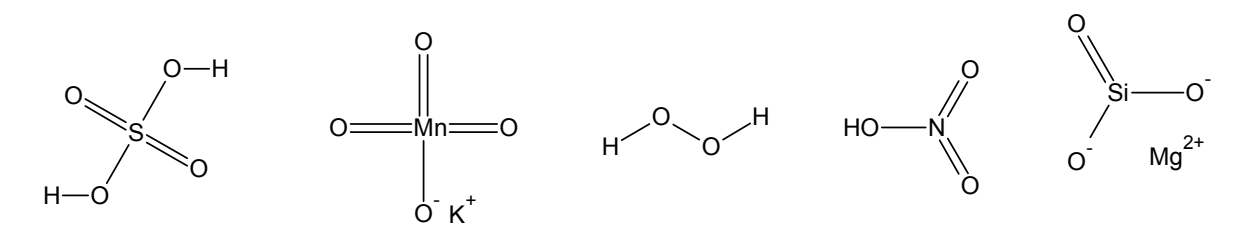

3. Pomocí programu ChemSketch překreslete následující molekuly organických látek. Můžete využít Table of Radicals.

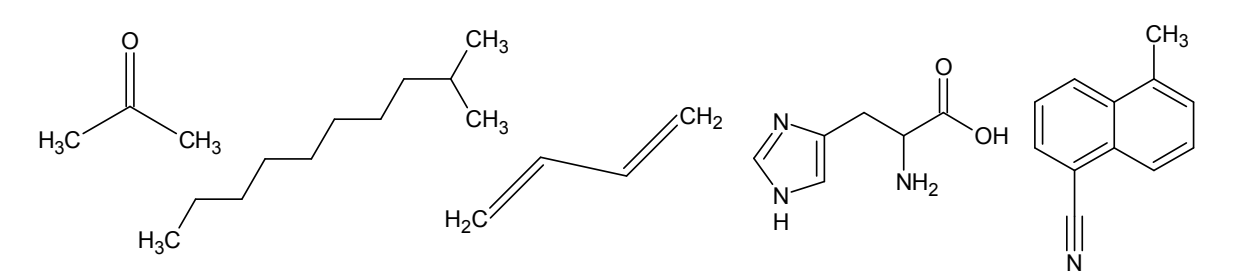

 Pomocí programu ChemSketch překreslete následující molekuly organických látek. Můžete využít Table of Radicals.

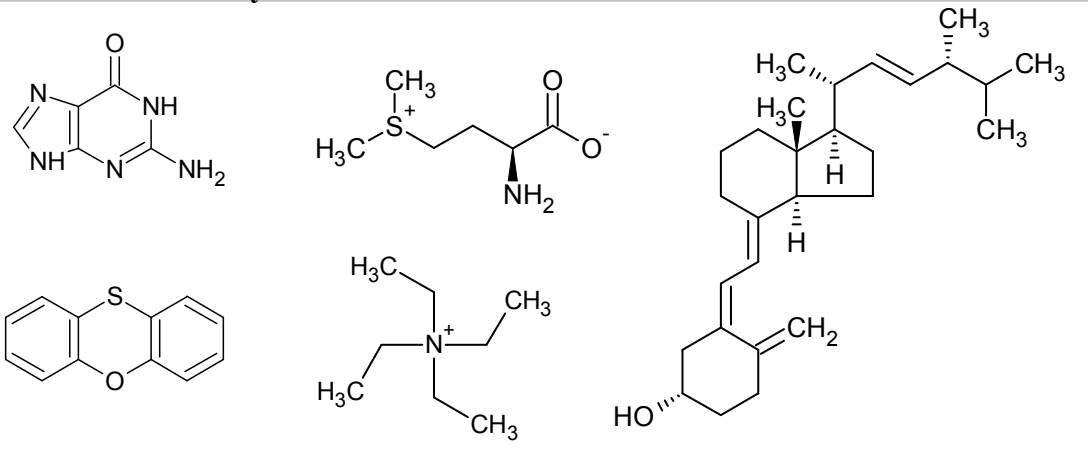

#### 5. Otevřete soubor limonen.sk2 a proved'te následující úkoly:

- a) zjistěte sumární vzorec této sloučeniny
- b) vygenerujte systematický název molekuly
- c) zjistěte molární hmotnost molekuly
- 6. Otevřete soubor glutamin.sk2 a zaměňte –OH skupinu za –NH<sub>2</sub> skupinu tak, aby vznikl glutamin. Zjistěte, jaká je hustota kyseliny glutamové.

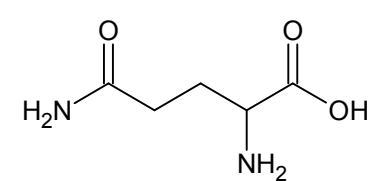

Obr. 6: Vzor řešení k úloze 6

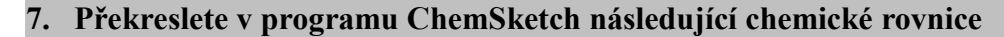

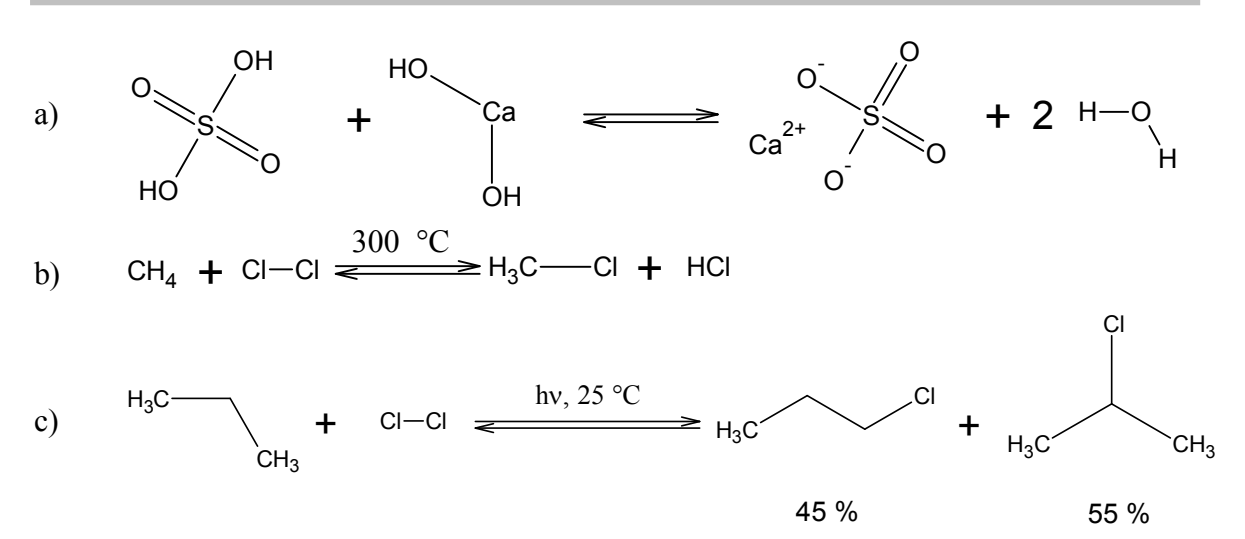

#### 8. Otevřete soubor "glycin.sk2" a proved'te následující úkoly:

- zobrazte molekulu glycinu v 3D zobrazení
- zobrazte molekulu jako tyčinkový model
- změřte délku vazby N-C
- změřte velikost vazebného úhlu H-N-C
- změřte velikost torzního úhlu H-O-C-C
- 9. Na čistou kreslící plochu programu ChemSketch vložte molekulu vitaminu A (retinolu) z nabídky přednastavených šablon (Template Window). Molekulu zobrazte v 3D zobrazení jako kuličkový model (Obr. 7) a proved'te následující úpravy:

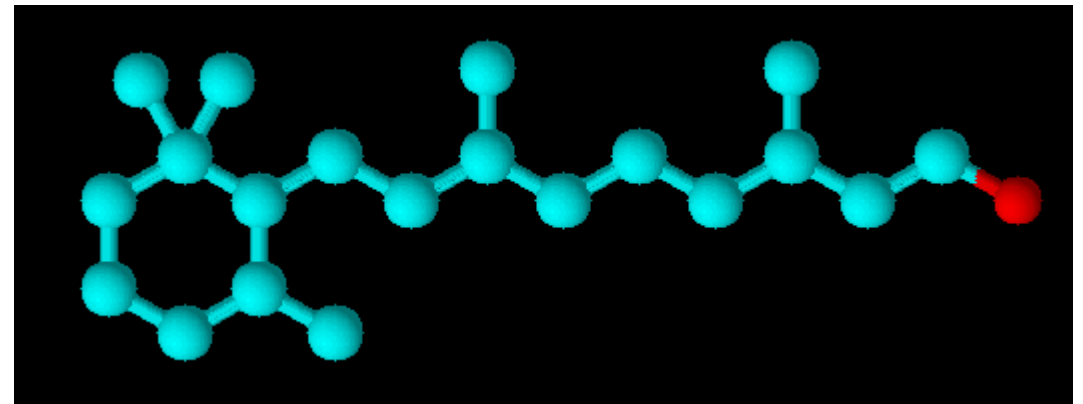

Obr. 7: Kuličkový model vitaminu A

- změňte barvu pozadí na bílou
- barvu atomů uhlíku změňte z modré na zelenou
- barvu atomů vodíku změňte z bílé na stříbrnou
- zobrazte atomy vodíku v molekule
- proveď te 3D optimalizaci struktury
- porovnejte výsledný vzhled s obrázkem níže

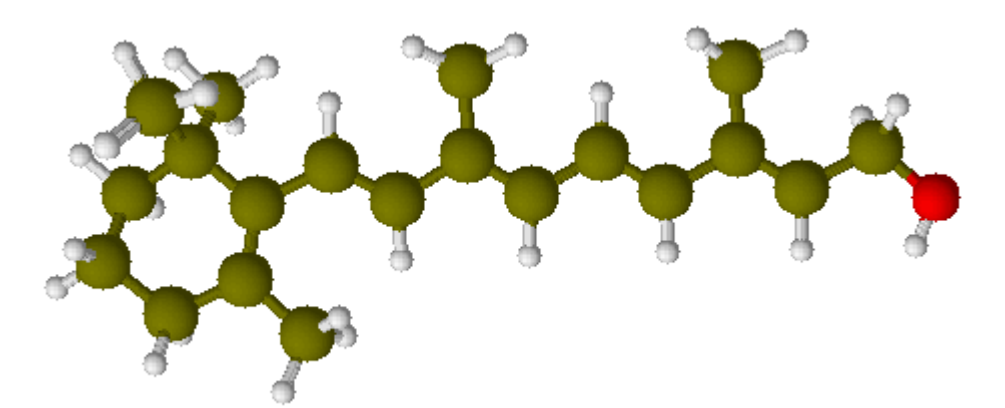

Obr. 8: Vzhled molekuly vitaminu A po úpravách

10. V programu ChemSketch co nejvěrněji překreslete následující obrázky. Využijte nabídky šablon v Template Window.

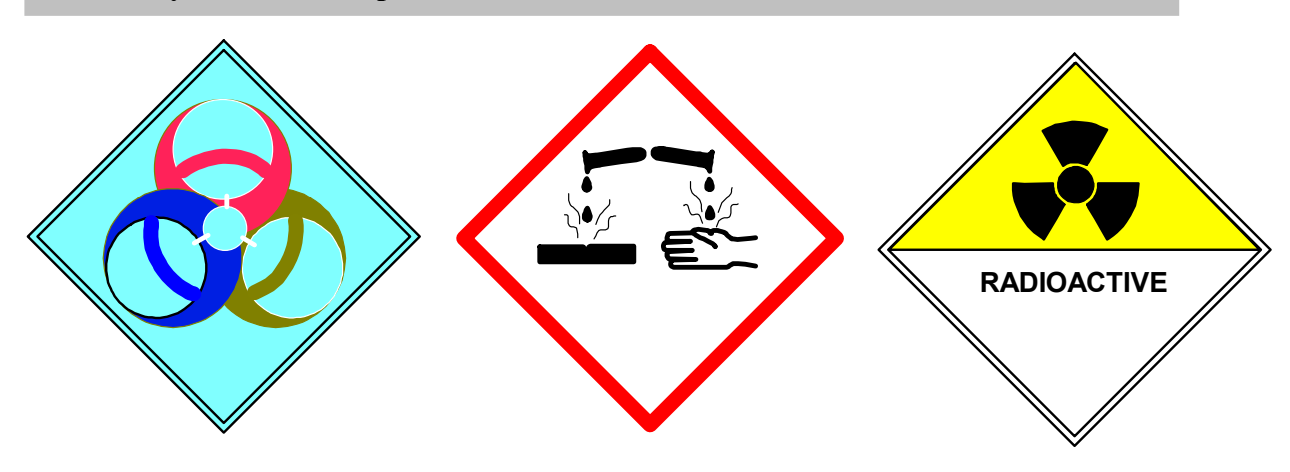

Obr. 9: Vzor ke cvičení č. 10

#### 11. Překreslete v programu ChemSketch následující obrázek:

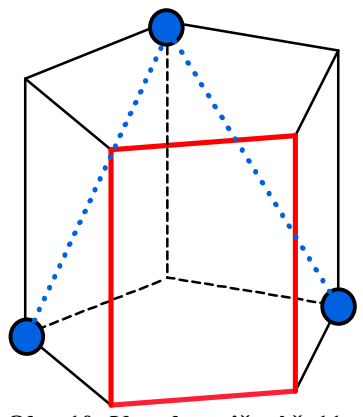

Obr. 10: Vzor ke cvičení č. 11

#### 12. Otevřete soubor "destilace.sk2" a upravte jej dle následujících pokynů:

- vyměňte přímý chladič za kuličkový
- pro zahřívání destilační baňky použijte topné hnízdo místo kahanu
- barvu kapaliny v předloze změňte na žlutou

# 13. Překreslete následující obrázek v programu ChemSketch a následně jej upravte dle pokynů:

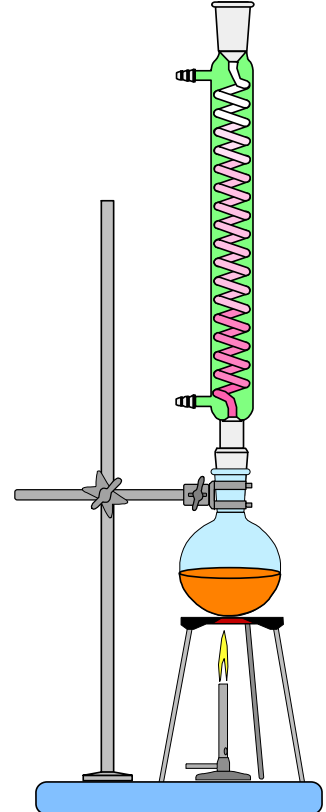

- protáhněte tyč laboratorního stojanu až do výšky chladiče
- chladič přichyťte ještě jednou svorkou
- do destilační baňky umístěte varné kamínky
- naznačte šipkami, kde bude přívod a kde odvod chladící kapaliny

Obr. 11: Vzor k úloze č. 13

14. Překreslete dle obr.12 v programu ChemSketch aparaturu pro filtraci, vložte názvy laboratorních pomůcek a výsledný obrázek exportujte do MS Word a uložte jako filtrace.doc(x).

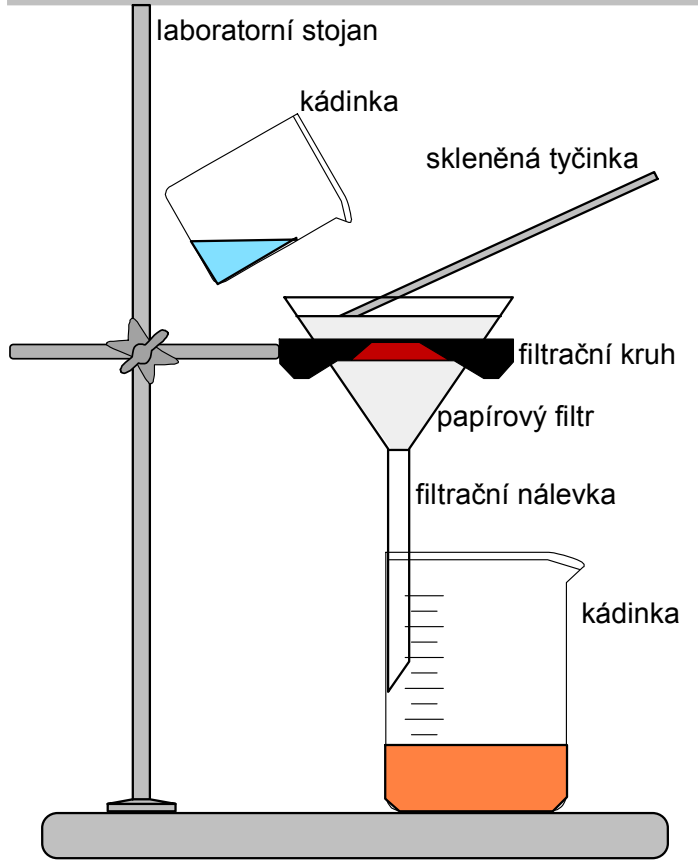

Obr. 12: Vzor ke cvičení č. 14

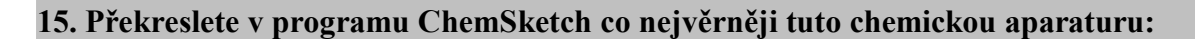

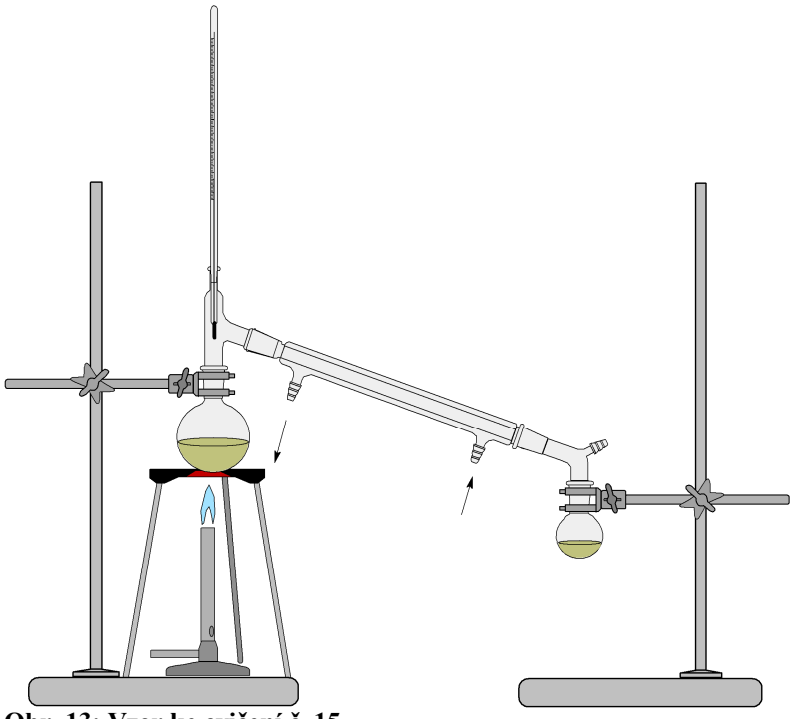

Obr. 13: Vzor ke cvičení č. 15

# 1.5 Chemická informatika

# 1.5.1 Cvičení bez práce s počítačem

#### 1. Rozdělte následující informační zdroje na primární, sekundární a terciární:

monografie, normy, encyklopedie, odborný článek, diplomová práce, referátový časopis, bibliografická databáze, učebnice,

- Vyjmenujte alespoň pět knihovnických a informačních služeb, které běžně nabízí velké knihovny (např. Moravská zemská knihovna, knihovny Masarykovy univerzity)
- 3. Co znamená pojem rešerše? V jakých situacích je vhodné rešerši zpracovat?
- 4. Vysvětlete následující pojmy:
  - a) beta knihy
  - b) meta pages
  - c) autocitace

#### 5. Co se vyjadřuje tzv. Impaktním faktorem?

6. Časopis A má Impaktní faktor 6,7, časopis B 0,35. Co byste na základě těchto údajů odhadovali o vědecké kvalitě uvedených časopisů?

## 1.5.2 Cvičení s prací na počítači

#### V Souborném katalogu ČR Národní knihovny v Praze<sup>3</sup> vyhledejte následující publikaci a zodpovězte otázky.

VOTOČEK, Emil a LUKEŠ, Rudolf. *Chemie organická. Díl 1, Řada mastná.* 3. vyd. V Praze: Nákladem Československé společnosti chemické, 1949. xix, 763 s.

- a) V kolika knihovnách v ČR je publikace dostupná?
- b) Kolik výtisků je dostupných na Masarykově univerzitě v Brně?
- c) Která jiná brněnská instituce vlastní tuto publikaci?

# 8. V knihovním katalogu Moravské zemské knihovny<sup>4</sup> vyhledejte následující publikaci a zodpovězte otázky.

VOTOČEK, Emil. Chemie anorganická. 2. dopl. vyd. Praha, 1925.

- a) Jaká je signatura této knihy?
- b) Co pojem signatura vyjadřuje?
- V knihovním katalogu Masarykovy univerzity<sup>5</sup> vyhledejte všechny publikace od autora Zdeněk Vodrážka dostupné na Pedagogické fakultě.
- 10. Vytvořte citační záznam dle normy ISO 690 následující publikace. Záznam zkontrolujte dle záznamu v knihovním katalogu Masarykovy univerzity.

| Autor       | Zdeněk Vodrážka         |
|-------------|-------------------------|
| Název       | Biochemie               |
| Vydání      | 2., opravené vydání     |
| Nakl. údaje | Praha : Academia, c1996 |
| Rozsah      | 180, 135, 191 s.        |
| ISBN        | 8020006001              |

- 11. V knihovním katalogu Masarykovy univerzity<sup>6</sup> vyhledejte pomocí "vyhledávání z více polí" všechny publikace od nakladatelství SPN vydané roku 1999 obsahující v názvu slovo chemie.
- 12. V databázi Web of Science nalezněte, jaký Impaktní faktor měl český časopis Chemické listy za rok 2011.
- 13. V databázi Web of Science nalezněte články od autora Otto Wichterle.
- 14. V databázi Web of Science nalezněte, ve kterém časopise vyšel článek o historii chemie ve Zlíně od autora Otto Wichterle. Uveď te včetně roku a čísla vydání. Nalezněte plný text tohoto článku.

<sup>&</sup>lt;sup>3</sup> K 1.2.2013 dostupný z: http://aleph.nkp.cz/F/?func=file&file\_name=find-b&local\_base=skcm

<sup>&</sup>lt;sup>4</sup> K 1.2.2013 dostupný z: http://aleph.mzk.cz

<sup>&</sup>lt;sup>5</sup> K 1.2.2013 dostupný z aleph.muni.cz

<sup>&</sup>lt;sup>6</sup> K 1.2.2013 dostupný z aleph.muni.cz

15. Na portálu rvp.cz<sup>7</sup> jsou umístěny digitální učební materiály (tzv. DUMy). Tyto materiály jsou šířeny pod licencí Creative Commons a lze je tak snadno využívat při výuce. Nalezněte na tomto portálu všechny učební materiály k předmětu chemie pro žáky 2. st. ZŠ.

 $<sup>^7</sup>$  dne 1.2.2013 dostupný z www.rvp.cz

# 2 Řešení úloh

V této kapitole jsou zařazena autorská řešení všech úloh sbírky, kromě úloh, jejichž řešení jsou uvedena přímo u zadání (např. překreslete obrázek) a úloh, které mají řešení v samostatném souboru (místo řešení je uveden název souboru s řešením).

Řešení některých úloh, především v kapitole Chemická informatika, je závislé na informacích z internetu a může se tedy časem měnit. U řešení takových úloh je uvedeno datum, ke kterému bylo řešení aktuální.

# 2.1 Základy typografie

### 2.1.1 Cvičení bez práce s počítačem

- 1. a, c
- 2. c
- **3.** dříve označoval standardizovanou stranu strojově psaného textu o 30 řádcích po 60 úhozech,

dnes označuje 1800 znaků (včetně mezer), bez ohledu na skutečný počet stran

- **4.** bold (tučné písmo), italika (kurzíva), podtržení, proložení, rámeček, větší velikost písma
- 5. bold tučné písmo; italika kurzíva
- 6. dolní index a horní index d
- 7. shift + ctrl + mezerník
- 8. a-4; b-5; c-2; d-1; e-3

| ). | a) doktor filosofie | před jménem |
|----|---------------------|-------------|
|    | b) doktor           | za jménem   |
|    | c) kandidát věd     | za jménem   |
|    | d) docent           | před jménem |
|    | e) magistr          | před jménem |

- a) vložit pevnou mezeru mezi písmeno a následující slovo (pomocí <u>ctrl</u> + <u>shift</u> + <u>enter</u>)
  b) vložit před osamocené písmeno konec řádku (pomocí <u>shift</u> + <u>enter</u>)
- 11. ŠVÍCKO; samostatný řádek by se neměl v textu vyskytovat, dle typografických pravidel je potřeba jej přesunout buď na předchozí stránku (například umazáním části textu, mezer, úpravou okrajů) nebo k němu svázat předchozí text a přesunout na novou stránku větší část odstavce než jen poslední řádek
- **12.** Jaká je procentuální koncentrace NaOH ve vzorku, jestliže na navážku 0,2020 g vzorku bylo při titraci spotřebováno 10,50 ml HCl o koncentraci 0,3490 mol•dm<sup>-3</sup>?
- **13.** proporcionální: a, b, e neproporcionální: c, d
- 14. patková: b, d, e, h, j bezpatková: a, c, f, g, i

- 15. normální: b, d, e kaligrafické: a, c, f, g, h
- 16. pevná mezera: b, d, e, h obyčejná mezera: a, c, f, g
- písmová osnova je pomyslný systém vodorovných čar, které udávají základní linie pro písmena a další tištěné znaky

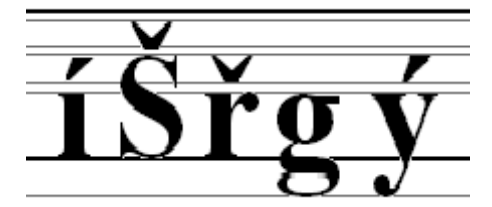

18.

с

- 19. c
- **20.** a
- **21.** b
- 22. c
- **23.** a
- **24.** a
- 25. c
- **26.** a
- doc. MUDr. Jana Novotná Mgr. Lukáš Novák, DiS. prof. RNDr. Jiří Novotný, DrSc. RNDr. Pavel Novák, CSc. Ing. Petra Nováková, Ph.D.

# 2.1.2 Cvičení s prací na počítači

- soubor obsahuje 36 648 znaků (bez mezer), 41 807 znaků (s mezerami)
   do počtu znaků pro normostranu se počítají i mezery, celkem tedy jde o přibližně
   23 normostran
- 29.

část•pro•opravu•typografických•chyb:¶

#### Titrace¶

Titrace je běžná laboratorní metoda kvantitativní analýzy. Zakládá se na stanovení neznámé koncentrace známého objemu vzorku (titru) změřením objemu titračního standartu (o°známé koncentraci), který jsme spotřebovali, aby látky právě a beze zbytku zreagovaly (tzv. bod ekvivalence). Aby se jednoznačně a přesně zjistilo, kdy nastal bod ekvivalence, většinou se přidává do titrovaného roztoku tzv. indikátor – látka, která výrazně mění barvu podle podmínek.¶ ¶ Příklad:¶ Titr: roztok NaOH. ¶ Titrační standard: roztok HCI¶ .....V<sub>(HCD)</sub> = 12°ml = 0,012°dm³ (objem spotřebovaný při titraci)¶ .....V<sub>(MAOH</sub>) = 10°ml = 0,01°dm³¶ .....V<sub>(MAOH</sub>) = 10°ml = 0,01°dm³¶

# 2.2 Microsoft Office Word

### 2.2.1 Cvičení bez práce s počítačem

- 1. a-3; b-1; c-4; d-5; e-2
- **2.** MS Word 2003 a
- MS Word 2007 a 3. MS Word 2003 – a
- MS Word 2003 a MS Word 2007 - a
- 4.

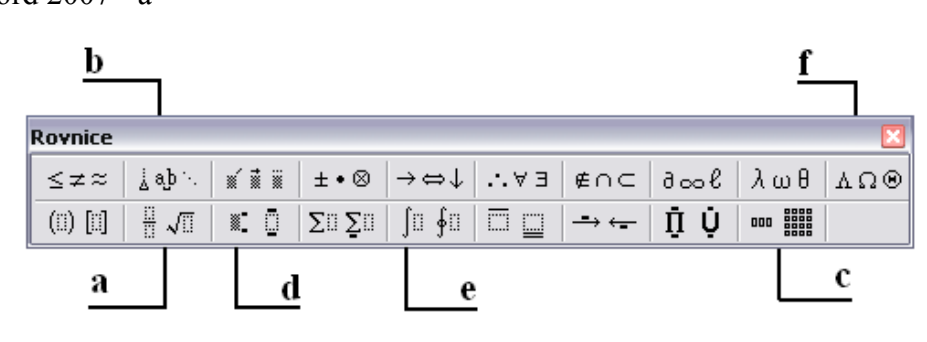

- 5. a-4; b-5; c-1; d-3; e-2
- 6. šipky si předkreslíme ve vhodném grafickém programu a poté vložíme jako obrázek, šipky lze také např. nakreslit ve speciálních chemických programech, např. ChemSketch, a poté exportovat do textového dokumentu

## 2.2.2 Cvičení s prací na počítači

- v nabídce *Vložit symbol* přiřadíme symbolu klávesovou zkratku
  vytvoříme makro
- 11. diktat.wma Na<sub>2</sub>SO<sub>4</sub>, Ca<sup>+II</sup>, I<sup>•</sup>, P<sub>2</sub>O<sub>5</sub>, Ti<sup>+IV</sup>, KNO<sub>2</sub>, NH<sup>+IV</sup>, H<sub>2</sub>O<sub>2</sub>, H<sub>3</sub>O<sup>+</sup>, Fe<sub>2</sub>(SO<sub>4</sub>)<sub>3</sub>

diktat2.wma

N<sub>2</sub>O<sub>3</sub>, Mn<sub>2</sub>O<sub>7</sub>, Cl<sup>-</sup>, CO<sub>3</sub><sup>-II</sup>, FeCr<sub>2</sub>O<sub>7</sub>, S<sup>-II</sup>, Al<sup>+III</sup>, SO<sub>3</sub>, H<sub>2</sub>SO<sub>4</sub>, Ca<sub>3</sub>(PO<sub>4</sub>)<sub>2</sub>

- 14. vzorové řešení v souboru titrace\_R.doc
- 15. vzorové řešení v souboru rovnice\_R.doc
- 16. MS Word 2003

Spustíme záznam makra (*Nástroje*  $\rightarrow$  *Makro*  $\rightarrow$  *Záznam nového makra*); v dialogovém okně vyplníme název makra (např. roztok), vybereme přiřazení na klávesnici, přiřadíme klávesovou zkratku Alt + R, makro uložíme pouze pro práci v aktuálním dokumentu, potvrdíme volby stiskem tlačítka OK. Pomocí nabídky *Vložit symbol* vložíme do souboru znak  $\Theta$ . Ukončíme záznam makra (*Nástroje*  $\rightarrow$  *Makro*  $\rightarrow$  *Zastavit záznam*). Zkontrolujeme zda makro funguje.

MS Word 2007

Spustíme záznam makra (Vývojář  $\rightarrow$  část Kód  $\rightarrow$  Záznam makra); v dialogovém okně vyplníme název makra (např. roztok), vybereme přiřazení na klávesnici, přiřadíme klávesovou zkratku Alt + R, makro uložíme pouze pro práci v aktuálním dokumentu, potvrdíme volby stiskem tlačítka OK. Pomocí nabídky *Vložit symbol* vložíme do souboru znak  $\odot$ . Ukončíme záznam makra (*Vývojář*  $\rightarrow$  část Kód  $\rightarrow$  Zastavit záznam). Zkontrolujeme zda makro funguje.

- 17. vzorové řešení v souboru elektroforeza\_R.doc
- 18. a) celkem 5 nahrazení
  - b) levometorfan 1 nahrazení; dextrorfan 1 nahrazení
  - c) protože může být automaticky nahrazeno i slovo, které nahradit nechceme (např. nahrazujeme slovo oxydace za oxidace, pro nahrazení všech tvarů dáme nahradit z oxy za oxi. Pokud použijeme *Nahradit vše* a nebudeme kontrolovat jednotlivé výskyty nahradí se nám i např. názvosloví látek obsahující výrazy typu methoxy-, ethoxy-. V tomto dokumentu se nám tak mohlo nahradit slovo dextrometorfan, které je součástí internetového odkazu na zdroj článku. Tento odkaz by pak nemusel fungovat
  - d) nahradíme metorfan za methorphan (s manuální kontrolou jednotlivých výskytů)
  - e) pomocí vložení pevné mezery nebo ukončení řádku

vzorové řešení je v souboru dextrometorfan\_R. doc

- 19. vzorové řešení je v souboru Heyrovsky\_R. doc
- 20. vzorové řešení je v souboru tabulka\_R. doc
- 21. vzorové řešení je v souboru nazvoslovi\_R. doc
- 22. vzorové řešení je v souboru zelezo\_R. doc
- 23.

Univerzita Pardubice Fakulta chemicko-technologická Vás zvou na Seminář pro středoškolské učitele chemie, který je pořádán Univerzitou Pardubice v rámci projektu Brána vědě/ní otevřená – BRAVO, CZ.I.07/2.3.00/35.0024. přednášející: Ing. Robert Matyáš, Ph.D., Ústav energetických materiálů téma: Třaskaviny – látky stojící na počátku iniciace výbuchu přednášející: Ing. Miloslav Pouzar, Ph.D., Ústav environmentálního a chemického inženýrství Nanoléky a nanojedy - dvě strany téže mince (povídání o toxicitě nanomateriálů) téma: čas: pátek 15. března 2013 od 10 hodin místo . Univerzita Pardubice, Fakulta chemicko-technologická, budova HA, posluchárna SI (2. NP, za recepcí) bližší informace poskytnou: Ing. Jana Luxová, Ph.D., telefon 466 037 199, e-mail Jana.Luxova@upce.cz Ing. Patrik Pařík, Ph.D., telefon 466 037 075, e-mail Patrik.Parik@upce.cz Více informací naleznete na • www.uni-pardubice.cz • http://www.upce.cz/fcht/spoluprace/se-str-skolami/seminar-su.htm Těšíme se na Vás! Projekt Brána vědě/ní otevřená – BRAVO je spolufinancován Evropským sociálním fondem a státním rozpočtem ČR. U LSTVI. INVESTICE DO ROZVOJE VZDĚLÁVÁNÍ

zdroj: Semináře pro středoškolské učitele. In: *Fakulta chemicko - technologická - Univerzita Pardubice* [online]. 2013 [cit. 2013-03-19]. Dostupné z: http://www.upce.cz/fcht/spoluprace/se-str-skolami/seminar-su/pozvanka-velka.jpg

# 2.3 Microsoft Office Excel

## 2.3.1 Cvičení s prací na počítači

- 1. vzorové řešení je v souboru betakaroten\_R.xls
- 2. vzorové řešení je v souboru fosforecna\_R.xls
- 3. vzorové řešení je v souboru kalibrace\_R.xls
- 4. vzorové řešení je v souboru vysledky\_R.xls
- 5. vzorové řešení je v souboru chlorovodikova\_R.xls
- 6. vzorové řešení je v souboru octova\_R.xls
- 7. vzorové řešení je v souboru absorbance\_R.xls
- 8. vzorové řešení je v souboru vodivost\_R.xls
- 9. vzorové řešení je v souboru naklady\_R.xls

# 2.4 ChemSketch

# 2.4.1 Cvičení s prací na počítači

- a) C<sub>10</sub>H<sub>16</sub>
  b) (4*R*)-4-isopropenyl-1-methylcyclohexene
  c) 136,23404 g/mol
- 6. vzorové řešení je v souboru glutamin\_R.sk2 hustota: 1,409±0,06 g/cm<sup>3</sup>
- 8.

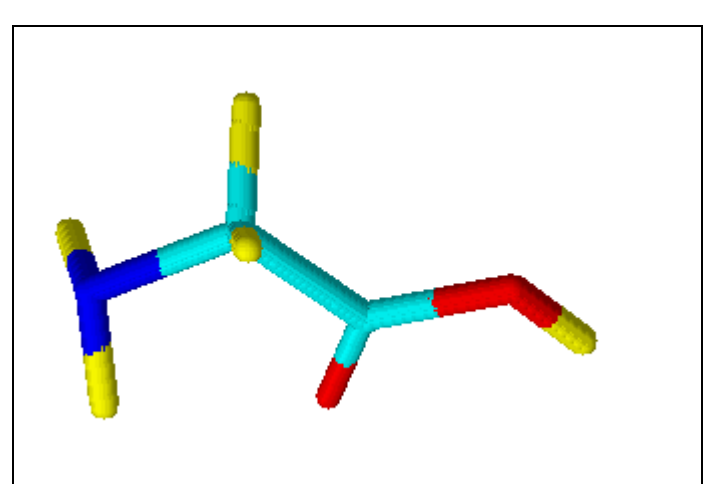

Obr. 14: 3D tyčinkový model glycinu

délka vazby N-C: 1,504A velikost úhlu H-N-C: 109,449 ° velikost torzního úhlu H-O-C-C: -179,021 °

- 12. vzorové řešení je v souboru destilace\_R.sk2
- **13.** vzorové řešení je v souboru zpetnadestilace\_R.sk2

# 2.5 Chemická informatika

# 2.5.1 Cvičení bez počítače

- 1. primární: normy, odborný článek, diplomová práce sekundární: referátový časopis, bibliografická databáze terciární: monografie, encyklopedie, učebnice
- doplňují, zpracovávají, uchovávají a zpřístupňují knihovní fond, poskytují rešeršní služby, meziknihovní výpůjční službu, mezinárodní meziknihovní službu, reprografické služby, pořádají vzdělávací a kulturní akce, provádí digitalizaci dokumentů
- **3.** rešerše je soupis vyhledaných materiálů k zadanému tématu, obsahuje seznam článků, publikací a dalších informačních zdrojů vztahujících se k zadaným klíčovým slovům a splňující další zadané podmínky (jazyk dokumentů, časové období).

Rešerše je vhodný začátek pro psaní odborných prací. Pisatel zjistí stav probádanosti tématu a získá výchozí studijní literaturu.

4. beta knihy – knihy zveřejněné zdarma před jejich vydáním (za účelem kontroly odbornou veřejností) meta pages – rozcestníky, stránky obsahující množství odkazů na webové stránky týkající se podobného tématu

autocitace – autor cituje své vlastní dřívější práce

- 5. jde o scientometrický nástroj zjištění kvality vědeckých časopisů.
- 6. časopis A má vyšší odborný kredit než časopis B zdůvodnění: Impaktní faktor je definován jako poměr počtu citací, které byly zaznamenány v posledním ukončeném roce na články publikované za předchozí dva roky, k celkovému počtu všech těchto článků.

# 2.5.2 Cvičení s prací na počítači

- informace platné ke dni 30.3.2013
   záznam knihy se nachází na adrese: http://aleph.nkp.cz/F/?func=direct&doc\_number=001536958&local\_base=SKC
  - a) ve 14 knihovnách
  - b) 6 výtisků (5 v Knihovně univerzitního kampusu, 1 v knihovně Přírodovědecké fakulty)
  - c) Veterinární a farmaceutická univerzita Brno
- 8. informace platné ke dni 30.3.2013 záznam knihy se nachází na adrese: https://aleph.mzk.cz:443/F?func=direct&doc\_number=000430476&local\_base=MZK 01&format=999
  - a) 3-0088.433
  - b) jde o interní kód knihovny, který vyjadřuje umístění knihy ve skladišti

9. informace platné ke dni 30.3.2013

| Základní vyhledávání                  |                                                     |
|---------------------------------------|-----------------------------------------------------|
| Zadejte slovo nebo slovní spojení     | Zdeněk Vodrážka                                     |
| Pole pro vyhledávání                  | Slova z autorských údajů (osoby, korporace, akce) 💌 |
| Blízkost slov?                        | ⊙ Ne ○ Ano                                          |
| Vyhledávat pouze v katalogu knihovny: | Pedagogická fakulta. 💌                              |
| OK Vyčistit formulář                  |                                                     |

Obr. 15: Vyhledávací dotaz

| Záznamy 1 – 5 z 5 (je možno zobrazit a seřadit maximálně 5000 záznamů) |        |                         |                                                                                                    |             |
|------------------------------------------------------------------------|--------|-------------------------|----------------------------------------------------------------------------------------------------|-------------|
| Číslo<br>#                                                             |        | Autor                   | Název                                                                                                    | Rok         |
| 1                                                                      |        | Vodrážka, Zdeněk, 1927- | Biochemie : pro studenty středních škol a všechny, které láká tajemství živé přírody / Zdeněk Vodrážka.                                                                                                    | <u>1998</u> |
| 2                                                                      | BIOCHE | Vodrážka, Zdeněk, 1927- | <u>Biochemie</u> / Zdeněk Vodrážka                                                                                                    | <u>1996</u> |
| <u>3</u>                                                               |        | Vodrážka, Zdeněk, 1927- | Biochemie. (3). Od objevu genu ke genovému inženýrství; Rostilny - důležitý zdroj<br>přírodních látek; Mikroorganismy - producenti důležitých látek; Biochemie<br>cizorodých látek; Aplikovaná biochemie / Zdeněk Vodrážka. | <u>1993</u> |
| <u>4</u>                                                               |        | Vodrážka, Zdeněk, 1927- | <u>Biochemie. (2), Živý systém jako chemický stroj</u> / Zdeněk Vodrážka.                                                                                                    | <u>1992</u> |
| <u>5</u>                                                               |        | Vodrážka, Zdeněk, 1927- | <u>Biochemie. (1). Živé systémy, jejich složení a organisace; Biopolymery - základ<br/>živých systémů; Obdivuhodné katalysátory - enzymy</u> / Zdeněk Vodrážka.                                                             | <u>1992</u> |

Obr. 16: Výsledky vyhledávání

celkem nalezeno 5 odpovídajících záznamů

- **10.** VODRÁŽKA, Zdeněk. *Biochemie*. 2., opr. vyd. Praha: Academia, c1996, 180, 135, 191 s. ISBN 8020006001.
- 11. informace platné ke dni 30.3.2013

| Záznai     | Záznamy 1 - 7 z 7 (je možno zobrazit a seřadit maximálné 5000 záznamů) |                               |                                                                                                    | Předchozi stránka Další stránka |                                      |
|------------|------------------------------------------------------------------------|-------------------------------|----------------------------------------------------------------------------------------------------|---------------------------------|--------------------------------------|
| Číslo<br># |                                                                        | Autor                         | Název                                                                                                    | Rok                             | Jednotky/Půjčeno                     |
| 1          | •                                                                      | <u>Blažek, Jaroslav</u>       | <u>Chemie pro studijní obory SOŠ a SOU nechemického zaměření</u> / Jaroslav<br>Blažek, Ján Fabini.                                                                     | <u>1999</u>                     | Knihovna univ. kampusu( 2/ 1)        |
| 2          |                                                                        | Čtrnáctová, Hana, 1952-       | <u>Chemie pro 8. ročník základní školy : pracovní sešit</u> / Hana Čtrnáctová<br>[et al.].                                                                             | <u>1999</u>                     | <u>Knihovna univ. kampusu( 1/ 1)</u> |
| 3          |                                                                        | Čtrnáctová, Hana, 1952-       | <u>Chemie pro 8. ročník základní školy : pracovní sešit</u> / [Hana Čtmáctová<br>et al.].                                                                              | <u>1999</u>                     | Pedagogická fakulta( 1/ 0)           |
| <u>4</u>   |                                                                        | Novotný, Petr [chemik]        | <u>Chemie pro 9. ročník základní školy : pracovní sešit</u> / Petr Novotný, Jan<br>Sejbal, Miloslava Svobodová, František Zemánek, Hana Čtrnáctová,<br>Bohuslav Dušek. | <u>1999</u>                     | <u>Knihovna univ. kampusu( 1/ 1)</u> |
| 5          |                                                                        | Novotný, Petr [chemik]        | <u>Chemie pro 9. ročník základní školy : pracovní sešit</u> / [Petr Novotný et<br>al.].                                                                                | <u>1999</u>                     | Pedagogická fakulta( 1/ 0)           |
| <u>6</u>   |                                                                        | <u>Vacík, Jiří, 1930-1997</u> | Přehled středoškolské chemie / Jiří Vacík [et al.].                                                                                                    | <u>1999</u>                     | Knihovna univ. kampusu( 8/ 6)        |
| Z          |                                                                        | <u>Vacík, Jiří, 1930-1997</u> | Přehled středoškolské chemie / [Jiří Vacík et al.].                                                                                                    | <u>1999</u>                     | Pedagogická fakulta( 4/ 1)           |

Obr. 17: Výsledky vyhledávání – 7 odpovídajících záznamů

**12.** IF = 0,529

zdroj:

http://admin-apps.webofknowledge.com/JCR/JCR?RQ=RECORD&rank=1&journal=CHEM+LISTY

poznámka: do databáze Web of Science je nutné přistupovat z univerzitní sítě nebo pomocí tzv. vzdáleného přístupu k univerzitní síti

13. informace platné ke dni 30.3.2013

| WEB OF KNOWLEDGE <sup>™</sup>       | DISCOVERY STARTS HERE               |  |  |
|-------------------------------------|-------------------------------------|--|--|
| Go to mobile site                   | Sign In Marked Lit                  |  |  |
| Web of Science Additional Resources |                                     |  |  |
| Web of Science®                     | ure Search   Advanced Search   Sear |  |  |
| Search                              |                                     |  |  |
|                                     |                                     |  |  |
| Example: oil spill* mediterranean   |                                     |  |  |

Obr. 18: Vyhledávání dle autora

| Web of<br><< Cancel / | Neb of Science®<br><< Cancel Author Search      |                              |                |                          |
|-----------------------|-------------------------------------------------|------------------------------|----------------|--------------------------|
| Author S              | Search                                          |                              |                |                          |
|                       | Enter Author Name                               | Select Research Domai        | n >            | Select Organization      |
|                       | Last Name / Family Name (Required)<br>Wichterle | Initial(s) (Up to 4 allowed) | )              | atches Only 🗓            |
|                       | <i>Example</i> : Smith                          | Example: CE                  |                |                          |
|                       | Add Author Name Variant >>                      |                              |                |                          |
| Clear                 |                                                 |                              | Select Researc | h Domain 🕨 Finish Search |

Obr. 19: Vložení jména (křestní jméno vkládáme pouze jako iniciálu)

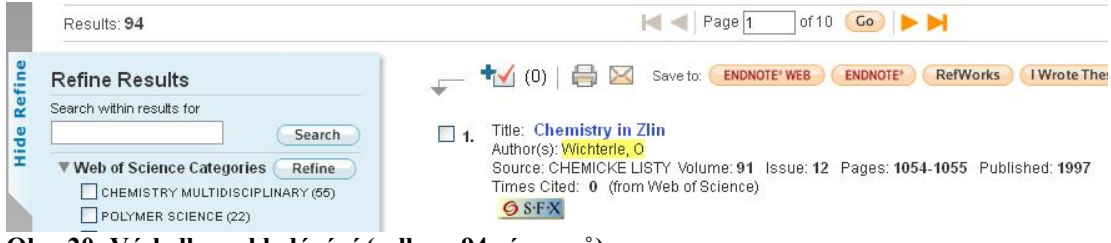

Obr. 20: Výsledky vyhledávání (celkem 94 záznamů)

#### výsledky vyhledávání:

http://apps.webofknowledge.com/summary.do?SID=T22b@2PcK2Confb69Mc&prod uct=WOS&qid=8&search mode=AuthorFinder

poznámka:

do databáze Web of Science je nutné přistupovat z univerzitní sítě nebo pomocí tzv. vzdáleného přístupu k univerzitní síti

14. informace platné ke dni 30.3.2013

| Chemistry in Zlin                                                                                |  |  |
|--------------------------------------------------------------------------------------------------|--|--|
| Author(s): Wichterle, O (Wichterle, O)                                                           |  |  |
| Source: CHEMICKE LISTY Volume: 91 Issue: 12 Pages: 1054-1055 Published: 1997                     |  |  |
| Times Cited: 0 (from Web of Science)                                                             |  |  |
| Cited References: 0                                                                              |  |  |
| Accession Number: WOS:000071281100005                                                            |  |  |
| Document Type: Article                                                                           |  |  |
| Language: Czech                                                                                  |  |  |
| Reprint Address: Wichterle, O (reprint author), U Andelky 27, CR-16200 Prague 6, Czech Republic. |  |  |
| Publisher: CHEMICKE LISTY, PELLEOVA 24, PRAGUE 6 160 00, CZECH REPUBLIC                          |  |  |
| Web of Science Categories: Chemistry, Multidisciplinary                                          |  |  |
| Research Areas: Chemistry                                                                        |  |  |
| IDS Number: YP481                                                                                |  |  |
| ISSN: 0009-2770                                                                                  |  |  |

Obr. 21: Záznam článku na Web of Science

článek vyšel v Chemických listech v roce 1997 v čísle 12 plný text článku lze nalézt na: http://www.chemicke-listy.cz/docs/full/1997\_12\_1054-1055.pdf

15. ke dni 12.4.2013 dostupné z: http://dum.rvp.cz/vyhledavani/prochazet.html?rvp=ZFAB&svp=-&svp\_ch=off

postup hledání: www.rvp.cz  $\rightarrow$  DUM  $\rightarrow$  základní vzdělávání  $\rightarrow$  Člověk a příroda  $\rightarrow$  2. stupeň  $\rightarrow$ Chemie

# Seznam pomocných souborů

# Základy typografie

zadání: nazvoslovi.doc titrace.doc řešení: žádné pomocné soubory

řešení:

titrace R. doc

rovnice R.doc

elektroforeza R.doc

Heyrovsky R.doc

nazvoslovi R.doc

betakaroten R.xls

tabulka R.doc

zelezo R.doc

řešení:

dextrometorfan R.doc

### **Microsoft Office Word**

# zadání: diktat.wma diktat2.wma titrace.doc rovnice.doc elektroforeza.doc dextrometorfan.doc Heyrovsky.doc nazvoslovi.doc zelezo.doc

# Microsoft Office Excel zadání:

betakaroten.xls fosforecna.xls kalibrace.xls vysledky.xls chlorovodikova.xls octova.xls absorbance.xls vodivost.xls naklady.xls

## ChemSketch

zadání: limonen.sk2 glutamin.sk2 glycin.sk2 destilace.sk2

# fosforecna\_R.xls kalibrace\_R.xls vysledky\_R.xls chlorovodikova\_R.xls octova\_R.xls absorbance\_R.xls vodivost\_R.xls naklady\_R.xls

## řešení:

glutamin\_R.sk2 destilace\_R.sk2 zpetnadestilace\_R.sk2

#### Chemická informatika

žádné pomocné soubory

# Použité informační zdroje

- [1] CÍDLOVÁ, Hana. Ústní sdělení. 2013.
- [2] CÍDLOVÁ, Hana. Rukopisy úkolů pro předmět Počítače v chemii.
- [3] CVINGRÁFOVÁ, Eliška. Vlastní poznámky z předmětu C1635 Analytická chemie laboratorní cvičení (PřF MU). Brno, 2009.
- [4] CVINGRÁFOVÁ, Eliška. Vlastní poznámky z předmětu CH2BP\_5P8L Laboratorní cvičení z fyzikální chemie (PdF MU). Brno, 2010.
- [5] CVINGRÁFOVÁ, Eliška. Tvorba studijního materiálu pro výuku předmětu Počítače v chemii [online]. 2011 [cit. 2013-04-19]. Bakalářská práce. Masarykova univerzita, Pedagogická fakulta. Vedoucí práce Hana Cídlová. Dostupné z: <http://is.muni.cz/th/211614/pedf\_b/>.
- [6] *ISI Web of Knowledge* [online]. c2010 [cit. 2013-02-23]. Dostupné z WWW: <a href="http://isiknowledge.com/">http://isiknowledge.com/</a>.
- [7] Masarykova univerzita. *Souborný katalog MU* [online]. c2012 [cit. 2013-02-23]. Dostupné z WWW: <http://aleph.muni.cz/>.
- [8] Metodický portál RVP.CZ unikátní PROSTOR PRO UČITELE, sdílení zkušeností a spolupráci: [online]. [cit. 2013-04-19]. ISSN 1802-4785. Dostupné z: http://rvp.cz/ Microsoft Corporation. Microsoft Office Professional Edition 2003 [počítačový program]. Ver. 11.6560.6568. c1985-2003.
- [9] Microsoft Corporation. *Microsoft Office Professional Edition 2007* [počítačový program]. Ver. 12.0.6212.1000. c2008.
- [10] MZK Brno. *Knihovní katalog Aleph* [online]. c2008 [cit. 2013-02-23]. Dostupné z WWW: <a href="http://aleph.mzk.cz/">http://aleph.mzk.cz/</a>>.
- [11] Národní knihovna České republiky. Souborný katalog ČR [online]. c2009 [cit. 2013-02-23]. Dostupné z WWW: < http://aleph.nkp.cz/F/LMX46LYBRXRJDFUTQU5B9C4CLBLADI2BN1N81Y5 H7U2KNBK4CX-00881?func=file&file\_name=find-b&local\_base=SKC>.
- [12] WICHTERLE, Otto. Chemistry in Zlin. Chemické listy. 1997, roč. 91, č. 12. Dostupné z: http://www.chemicke-listy.cz/docs/full/1997\_12\_1054-1055.pdf